# <sup>第3章</sup> 数码电子产品修图技法

从本章起,我们将电商产品的修图技巧与合成方法进行分类介绍。本章主要介绍电商平台中的数码 电子产品的修图过程,数码电子产品包括常见的台式计算机、笔记本电脑、数码平板电脑、智能手机、 数码相机等。

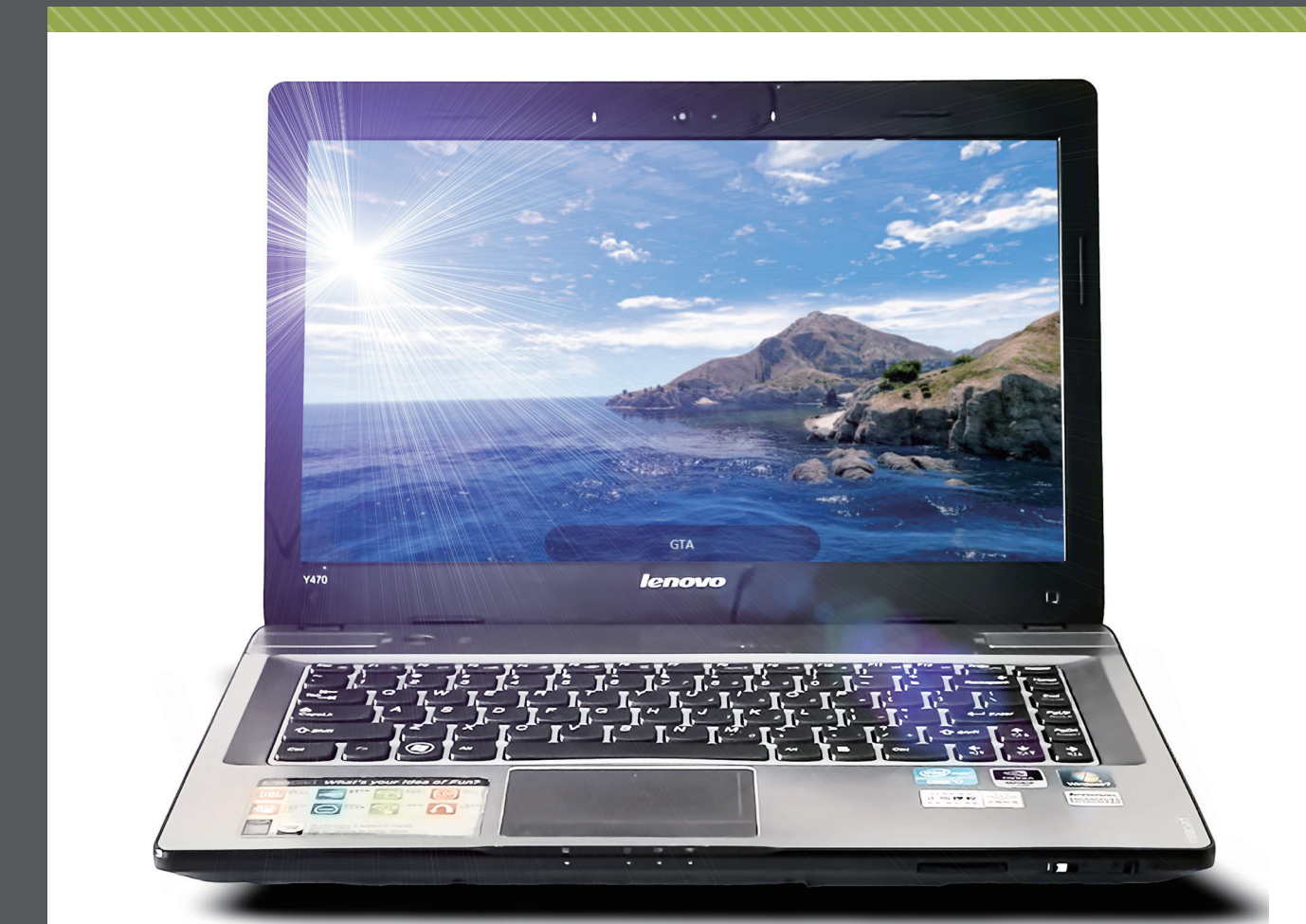

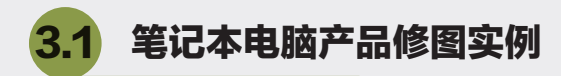

本例操作的产品是一款某品牌的 Y470 笔记本电脑,虽然产品型号比较老旧,但是作为曾经轰动全 国的经典产品,至今在各大网商平台中仍有惊人的销量,所以将此产品的电商修图技法进行讲解仍具有 实际意义。

## 3.1.1 修图思路解析

电子产品在网店首页展示时,主要体现出产 品的功能性与外形美观性,笔记本电脑中的每一 个按钮及组成模块都要高清晰展示,能够使买家 眼前一亮,立即产生购买欲望。在如图 3-1 所示 的产品图中,上图为摄影师拍摄的实物产品,下 图为实物图精修后的产品效果图。

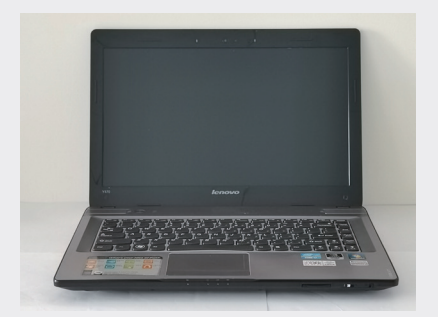

实物原图

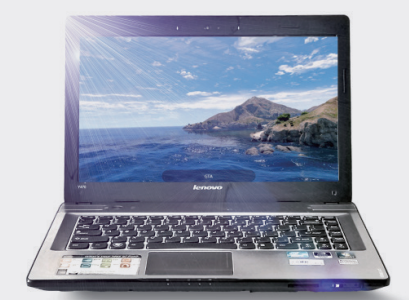

修图效果

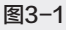

## 1. 分析原图

从图 3-1 的上图中可以看出,摄影师用手机 拍摄的实物图,产品边框与屏幕因光线暗的原因 分不清界限,比较模糊,如图 3-2 所示。其次, 边框上的摄像头、隔离带等组件非常模糊,缺少 高光表现,如图 3−3 所示。屏幕部分较脏且没有 光感,体现不出塑料材质的基本属性。

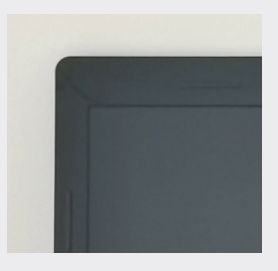

图3-2

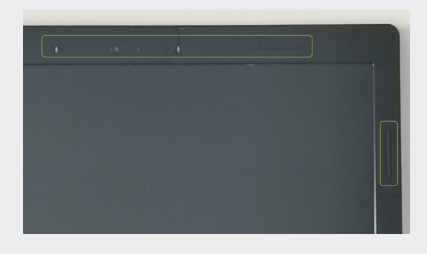

图3-3

在笔记本电脑主体部分,金属面板的拉丝金 属材质光感不强,体现不出产品的尊贵气质。键 盘中的塑料按键由于没有反光,体现不出塑料材 质的哑光质感和立体感。

#### 2. 修图思路

针对以上提出的原图缺陷,逐一进行图像修 复。主要是通过高光的表现依次体现产品的质感、 立体感和豪华感。本例中,将采用 Photoshop 的 扩展插件与滤镜插件综合为产品修图。

#### 3.Photoshop 插件合集

Photoshop 插件合集中包含有人物修图、抠 图、光效、亮度、天空、灯光等特效插件,可以 帮助设计师快速、高效地完成产品修图,无须重 新绘图,也不需要进行蒙版高光操作来表现材质。 Photoshop 插件合集安装成功后,其插件主要集 中在菜单栏中的【窗口】|【扩展(旧版)】子菜 单和【滤镜】菜单中,如图 3-4 所示。

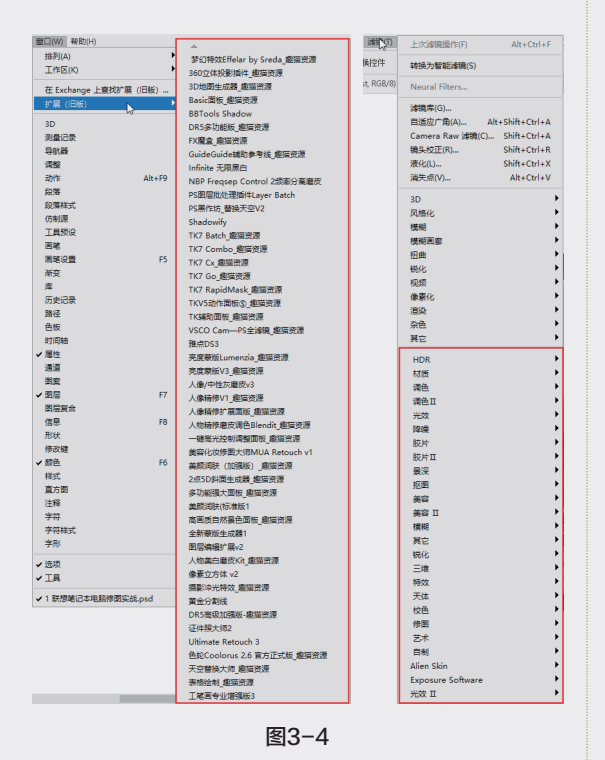

**技术要点**:本例文件夹中提供了 Photoshop 插件 合集的下载与安装方法视频。

## 3.1.2 产品修图流程

基于强大的 Photoshop 插件合集和 Photoshop 自带的图像处理功能,联想笔记本电脑产品的修 图过程无须重新绘制图像,即可进行整体修复。

#### 1. 提高亮度增强材质光感

原图中,屏幕部分较脏,可以先移除杂点, 再提升整体亮度。

- 01 启动 Photoshop 2022, 在菜单栏中执行【文件】 |【打开】命令,将本例源文件夹中的"笔记本电脑.jpg"文件打开。
- 02 在【图层】面板中解锁图层 0, 如图 3-5 所示。

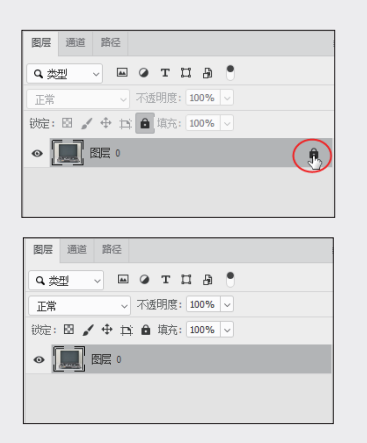

图3-5

03 在菜单栏中执行【图像】|【画布大小】命令, 设置画布尺寸,设置完成的画布效果如图 3-6 所示。

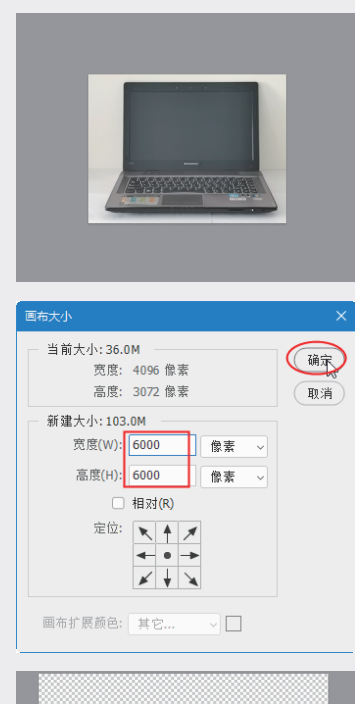

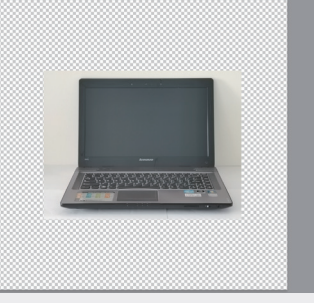

图3-6

数码电子产品修图技法

01

02

03

第3章

04

05

06

04 利用【套索工具】Q.,在工具属性栏中单击【选择并遮住】按钮,进入选区细化模式。再单击工具属性栏中出现的【选择主体】按钮,系统自动识别图像并选中电脑图像,单击【属性】面板中的【确定】按钮,完成选区的建立和细化操作,如图 3-7 所示。

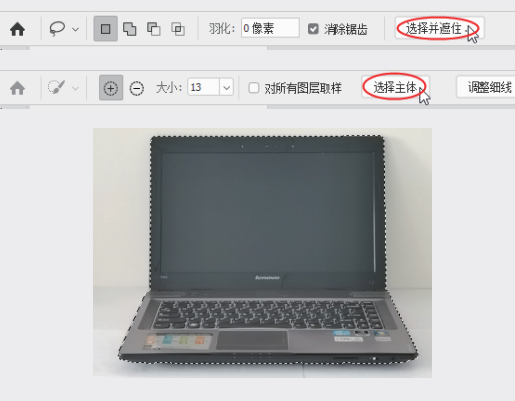

图3-7

05 新建图层1,复制建立的选区到图层1中,关 闭图层0的显示,结果如图3-8所示。

| 图层 通道 路径               | = |
|------------------------|---|
| Q、类型                   |   |
| 正常 ~ 不透明度: 100% ~      |   |
| 锁定: 🖸 🖌 🕂 🖨 填充: 100% 🗸 |   |
|                        |   |
| 国 國民 0                 |   |

图3-8

06 选中工具箱中的【油漆桶工具】 為,设置前景色为白色,填充图层1的背景,效果如图 3-9所示。

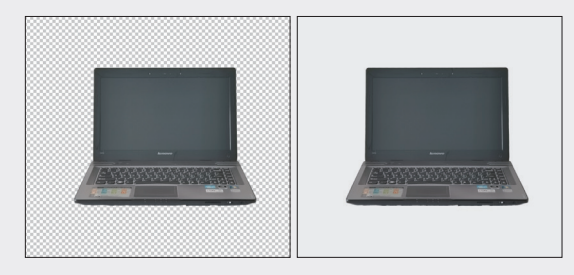

图3-9

07 在菜单栏中执行【窗口】|【扩展(旧版)】|

【色调和亮度精确调节】命令,打开【色调和 亮度精确调节】面板,在【选择您的自动预设】 下拉列表中选择【4)对比度】选项,系统自 动为图像进行处理,效果如图 3-10 所示,调 节后可以看到图像的清晰度提升了不少。

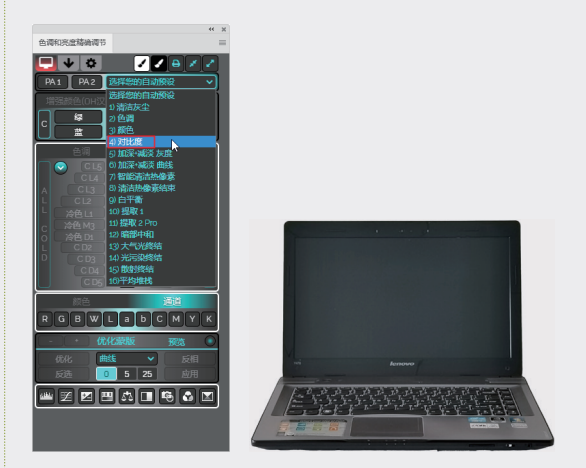

图3-10

08 但图像的整体亮度还不够,需要继续调整。在 菜单栏中执行【图像】|【曲线】命令,在弹 出的【曲线】对话框中调整亮度曲线,如图 3-11 所示。

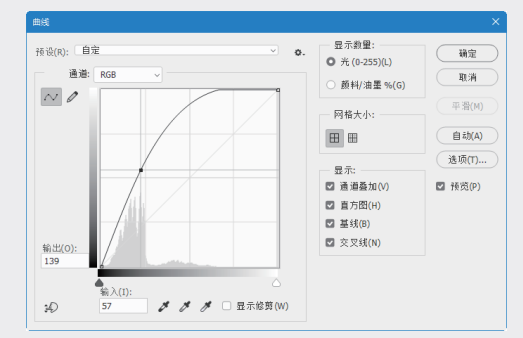

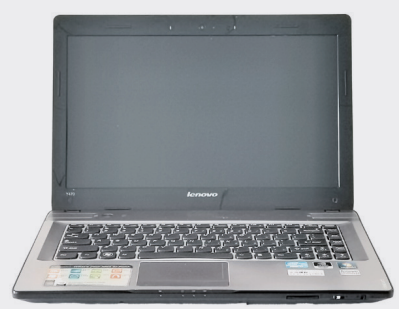

图3-11

09 在菜单栏中执行【图像】|【调整】|【阴影/高光】 命令,设置阴影和高光,如图 3-12 所示。

| - 阴影           |   |             |             |    |      |    | 78   |
|----------------|---|-------------|-------------|----|------|----|------|
| <b>数</b> 肈(A): |   | $\triangle$ |             | -  | 35   | %  |      |
| 色调(T):         |   |             |             | _  | 50   | %  |      |
| 半径(R):         |   |             |             | _  | 90   | 像素 | 载入   |
| 高光             |   |             |             |    |      |    | 存储   |
| 数 <b> </b>     | 0 |             |             | -  | 10   | %  | 🗹 预货 |
| 色调(N):         |   |             |             | -  | 50   | %  |      |
| 半径(D):         | _ |             |             | -0 | 2500 | 像素 |      |
| 调整             |   |             |             |    |      |    |      |
| 颜色(C):         |   |             | 0           | -  | +47  |    |      |
| 中间调(M):        |   |             | $\triangle$ | -  | +44  |    |      |
| 修剪黑色(B):       |   |             |             |    | 0.01 | %  |      |
| 修剪白色(W)        | : |             |             |    | 0.01 | %  |      |
| 友妹野认信          | • |             |             |    | 0.01 | 10 |      |

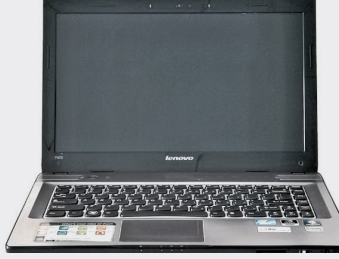

图3-12

10 在菜单栏中执行【滤镜】|【降嗓】|【图像降嗓】 命令,在弹出的对话框中设置降噪参数,单击 OK 按钮系统自动完成降噪处理,如图 3-13 所示。

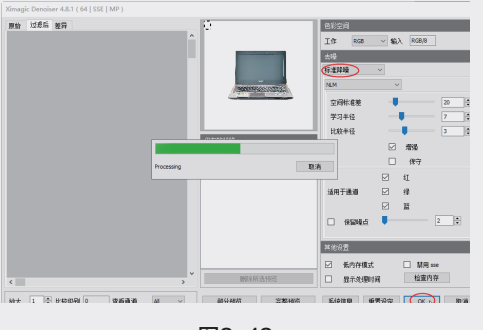

图3-13

11 在菜单栏中执行【滤镜】|【降嗓】|【噪点清洁】命令,在弹出的 Noiseware 对话框中设置 噪点参数,单击 OK 按钮系统自动完成降噪处 理,如图 3-14 所示。这样的操作可以使图像 更干净。

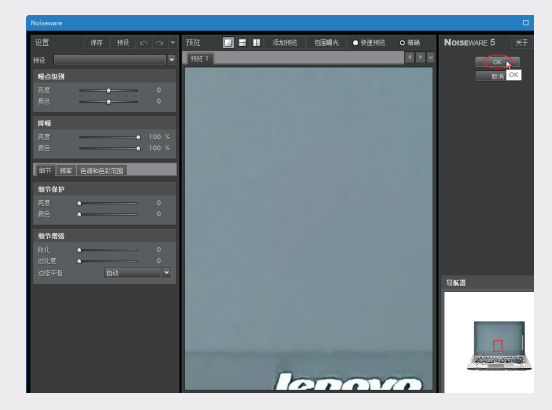

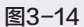

## 2. 添加屏幕图像和特殊光效

01 从本例源文件夹中打开"桌面.JPG"文件,该 图片会在 Photoshop 中以独立窗口显示。利用 工具箱中的【移动工具】 ♣,拖动桌面图像 到之前的笔记本电脑修图文件窗口中,并放置 在屏幕中,如图 3-15 所示。随后系统自动生 成图层 2 用来存放该图像。

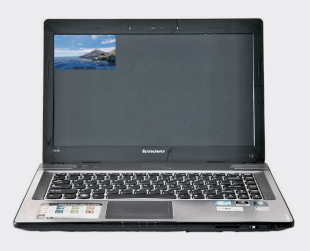

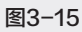

**02** 在菜单栏中执行【编辑】|【自由变换】命令, 调整桌面图片的大小, 如图 3-16 所示。

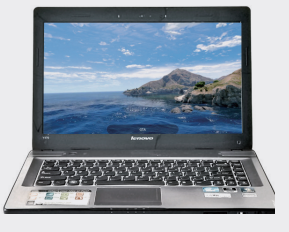

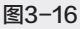

03 在【图层】面板中按 Ctrl 键选中图层 1、图层 2 和图层 Auto\_contrast, 右击,并在弹出的快 捷菜单中选中【合并图层】命令进行合并,如 图 3-17 所示。 **03** 第3章

02

数码电子产品修图技法

04

05

06

| 图层 通道 路径                                                                                                    |  |  |  |  |  |  |
|----------------------------------------------------------------------------------------------------|--|--|--|--|--|--|
| Q. 类型 🗸 🔲 @ Т 🖬 📍                                                                                                    |  |  |  |  |  |  |
| 正常 > 不透明度: 100% >                                                                                                    |  |  |  |  |  |  |
| 総定: 🖾 🖌 🕂 🏛 填充: 100% 🗸                                                                                                    |  |  |  |  |  |  |
| • EE 2                                                                                                    |  |  |  |  |  |  |
| Auto_Contrast                                                                                                    |  |  |  |  |  |  |
| <ul> <li>● ■ 图层 1</li> </ul>                                                                                                    |  |  |  |  |  |  |
| 图 图 0                                                                                                    |  |  |  |  |  |  |
| 图层 通道 路径                                                                                                    |  |  |  |  |  |  |
| •类型 ∨ Ш @ Т Ц В ●                                                                                                    |  |  |  |  |  |  |
| and all the second second seco                                                                                                    |  |  |  |  |  |  |
| 正常 ~ 小透明度: 100% ~                                                                                                    |  |  |  |  |  |  |
| 正常      小姐明度: 100%        锁定: 图 / 中 其 自 填充: 100%                                                                                                    |  |  |  |  |  |  |
| 正常 → 小姐明道: 100% →<br>統定: 図 ✔ 中 注 會 填充: 100% →                                                                                                    |  |  |  |  |  |  |
| 正常<br>小 在御用語:100% ▼<br>時語: 23 / 中 13 曲 境府:100% ▼<br>● 重 問題 2<br>■ 2<br>■ 2<br>■ 2<br>■ 2<br>■ 2<br>■ 2<br>■ 2<br>■ 2<br>■ 2<br>■ 2<br>■ 2<br>■ 2<br>■ 2<br>■ 2<br>■ 2<br>■ 2<br>■ 2<br>■ 3<br>■ 4<br>■ 3<br>■ 4<br>■ 3<br>■ 4<br>■ 3<br>■ 4<br>■ 3<br>■ 4<br>■ 3<br>■ 4<br>■ 3<br>■ 4<br>■ 4<br>■ 3<br>■ 4<br>■ 4<br>■ 5<br>■ 5<br>■ |  |  |  |  |  |  |
| 正常 ◇ イ処明想: 100% ◇<br>時語: 図 / ◆ 白 ▲ 境府: 100% ◇<br>◇ ⊑ 四度 2<br>□ []]] ਇਛ 0                                                                                                    |  |  |  |  |  |  |
| 正常 → 小道明度:100% →<br>防定: 23 / + 12 ▲ 境府:100% →<br>● 重 問題 2<br>■ 100% →<br>100% →                                                                                                    |  |  |  |  |  |  |

图3-17

04 在菜单栏中执行【滤镜】|【光效II】|【灯光工厂】 命令,在弹出的对话框中选择【趣猫\_冷太阳 耀斑】灯光预设,单击 OK 按钮完成光效的添加,如图 3-18 所示。

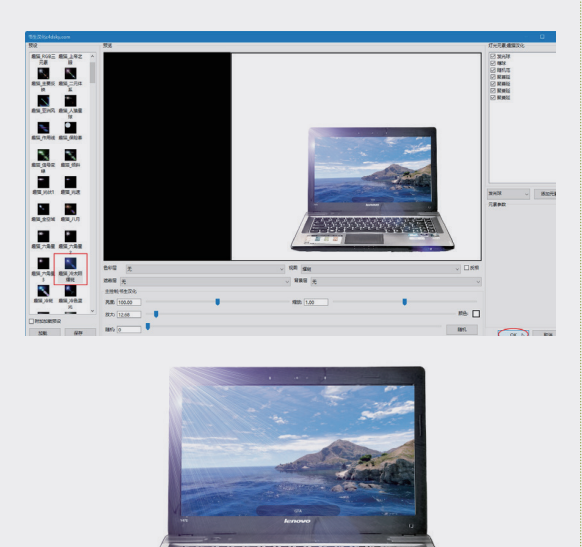

图3-18

05 利用【套索工具】建立笔记本电脑的选区,并 新建图层3,将选区复制到新图层中。在菜单 栏中执行【滤镜】|【转换为智能滤镜】命令, 将图层3转换为智能滤镜图层,以便于添加阴 影效果,如图3-19所示。

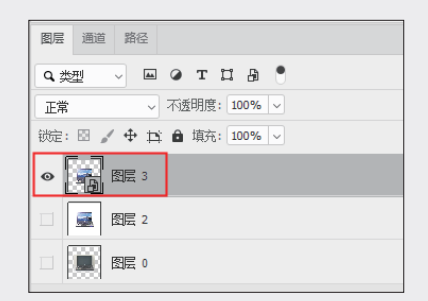

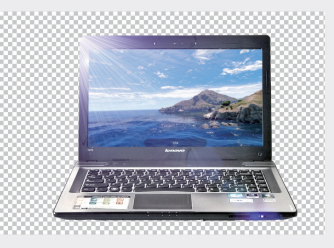

图3-19

06 关闭图层 2 的显示。在菜单栏中执行【滤镜】 |Alien Skin|Eye Candy 7 命令,在弹出的 Alien Skin Eye Candy 7 对话框中选择【阴影】效果, 单击【确定】按钮完成阴影的创建。显示图层 2,可见最终的阴影效果,如图 3-20 所示。

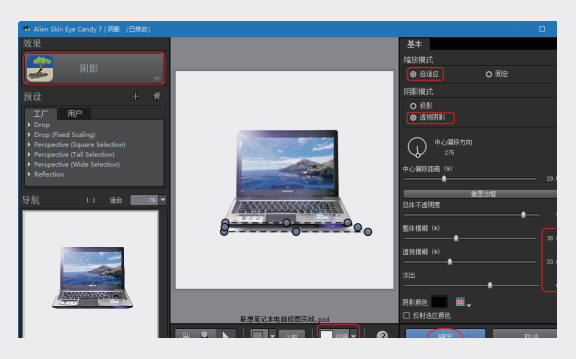

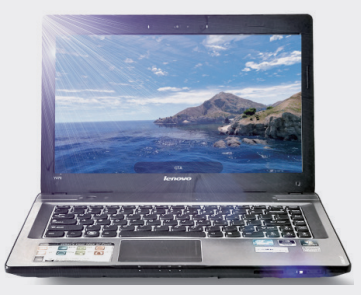

图3-20

至此,完成了联想笔记本电脑的产品修图操 作。

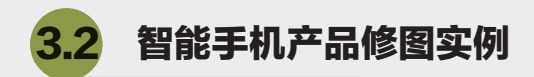

本例修图产品为某智能手机,通过三维软件建模,并利用 Keyshot 软件进行渲染,将渲染效果图 导入 Photoshop 中进行产品图精修。

# 3.2.1 修图思路解析

最终的产品精修效果图将参照淘宝网店中的 手机宣传展示效果图进行演示。手机产品图精修 效果图如图 3-21 所示。原图为 Keyshot 软件输 出的渲染效果图,如图 3-22 所示。

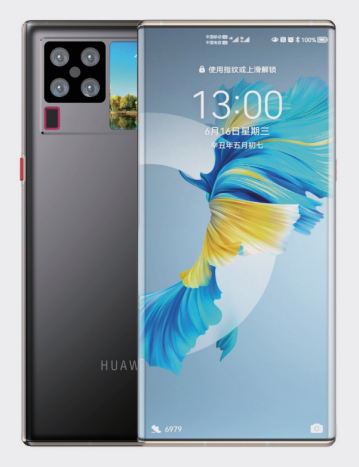

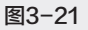

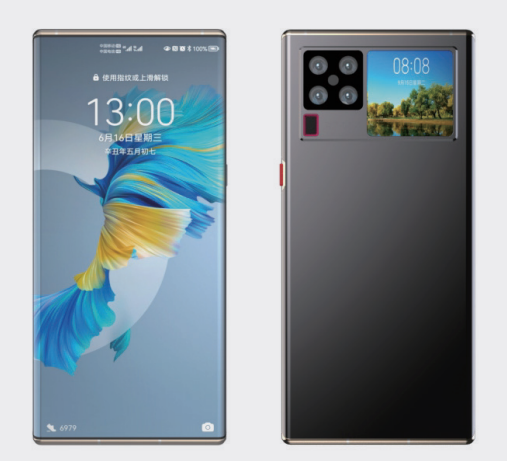

图3-22

#### 1. 分析原图

一般来讲,如果 Keyshot 渲染软件制作的效

果图效果非常好,效果图就是最终的产品展示图, 无须再通过 Photoshop 进行精修。但是对产品 宣传展示图要求极高时,模型渲染图还是不能达 到展示要求,原因主要有:渲染效果图主要是渲 染材质和灯光,但是在 Keyshot 中如果灯光设置 得非常强时,就会造成图像过曝光,或者灯光设 置偏弱时产品材质的漫射光、反射光、场景光等 都无法清晰地体现,因此有些渲染效果图必须用 Photoshop 进行最终的调整。

现在越来越多的设计师采用"先建模→再渲 染→最后 Photoshop 修图"这样的流程,如果单 纯靠 Photoshop 绘图和修图来完成作品,会耗费 相当长的时间。

#### 2. 修图思路

从图 3-22 中的左图 (Keyshot 模型渲染效 果图)可见,屏幕灯光亮度不足,屏幕两侧边缘 的玻璃材质折射光表现得也不够明显,可以通过 建立蒙版绘制高光来弥补不足之处。效果图背面 的高光和暗光也略显不足,同样需要增强,使用 的修图工具包括 Photoshop 图形绘制工具和 PS 插件合集的修复工具。修图没有固定的模式,只 是根据原图的缺陷来选择合适的修图方法,毕竟 产品原图的来源方式也是各不相同的,有些来自 于摄像师的拍摄作品,有些是来自于产品造型设 计师的渲染作品,也有用 Photoshop 或其他平面 软件制作的产品效果图等。

## 3.2.2 产品修图流程

本例修图过程包括手机正面图修复和背面图 修复。

## 1. 手机正面修图

**01** 启动 Photoshop 2022, 打开本例源文件夹中的 "Keyshot 渲染图\_正面.jpg"文件。 01

02

03

05

- 02 将【图层】面板中的【背景】图层解锁(单击 图层名右侧的解锁图标 □)。
- 03 在菜单栏中执行【图像】|【调整】|【亮度/ 对比度】命令,调整整个图像的亮度(提升到 30)。
- 04 利用工具箱中的【钢笔工具】②,在工具属 性栏中设置工具模式为【形状】,填充颜色为 白色,并重新绘制原图中左边缘的高光区域, 如图 3-23 所示。
- 05 在绘制的钢笔形状区域外右击,并在弹出的快捷菜单中选择【建立选区】命令(或者按快捷 Ctrl+Enter),将形状区域转为选区,如图 3-24 所示。随后系统会自动建立【形状1】新图层。

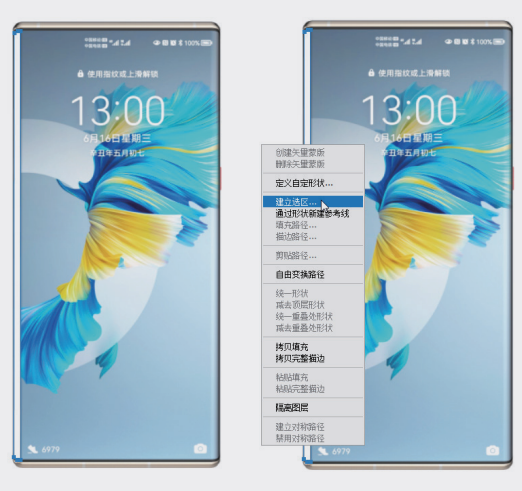

图3-23

图3-24

- 06 在【图层】面板中设置【形状1】图层的不透 明度值为60%,并在【属性】面板中设置【羽化】 值,如图 3-25 所示。
- 07 经过上述操作后,可以看到左侧的高光表现已 经得到大幅提升,如图 3-26 所示。
- 08 在【图层】面板中右击"形状1"图层,在弹出的快捷菜单中选择【复制图层】命令,复制【形状1】图层,得到名为【形状1拷贝】的新图层。

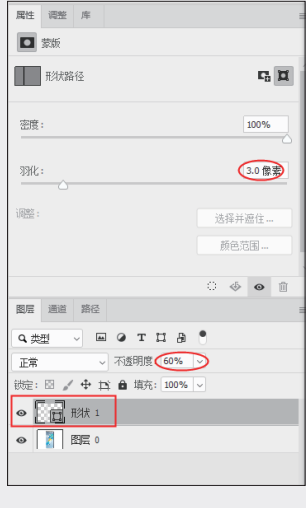

图3-25

09 在菜单栏中执行【编辑】|【变换路径】|【水 平翻转】命令,将【形状1拷贝】图层中的 形状翻转,再使用【移动工具】中,将翻转 的形状移至右侧边缘的高光位置,如图 3-27 所示。

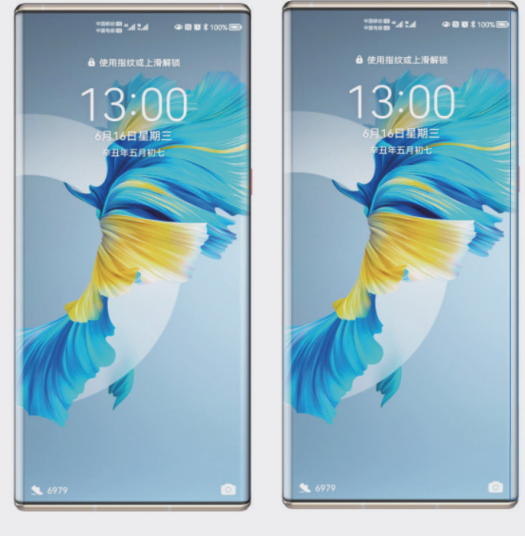

图3-26

图3-27

10 选中【钢笔工具】以显示【形状1拷贝】图层中的钢笔形状,执行菜单栏中的【编辑】|【变换路径】|【缩放】命令,再在工具属性栏中单击【保持长宽比】按钮∞(默认情况下此按钮处于激活状态,单击此按钮即为取消激活状态),然后在图形区中拖动钢笔路径使其变宽,

如图 3-28 所示。

 将【形状1拷贝】图层的不透明度值改为 70%,最终的手机正面修图效果如图3-29所示。

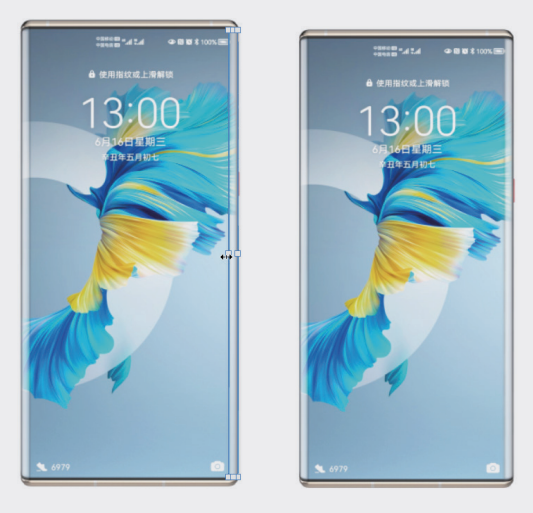

图3-28

图3-29

12 将【图层】面板中的3个图层合并为一个图层。

### 2. 手机背面修图

- 01 从本例源文件夹中打开"Keyshot 渲染图\_背 面.jpg"文件,此时会在 Photoshop 中以独立 窗口显示图像,并自动建立【背景】图层。
- 02 解锁【背景】图层。首先在工具箱中选中【污 点修复画笔工具】 祕,调整工具属性后将"小 屏"上的时间擦除,因为小屏时间与手机正面 的大屏时间不符,如图 3-30 所示。

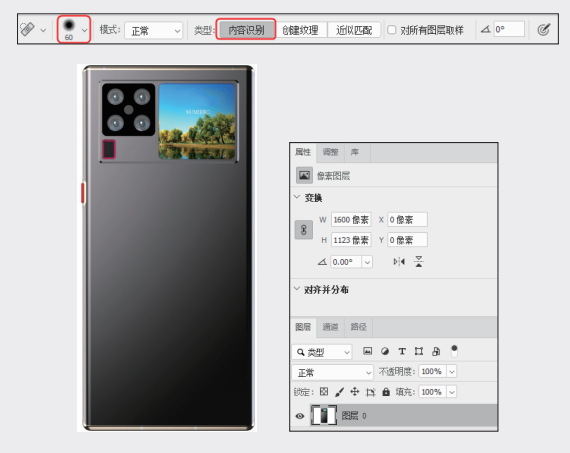

图3-30

03 在工具箱中选择【横排文字工具】T,在小 屏位置输入字体为黑体,字体大小为 36 点, 行距为 72 点,字距为 −75 的时间数字"13:00", 如图 3-31 所示。

01

02

03

第3章

数码电子产品修图技法

04

05

06

07

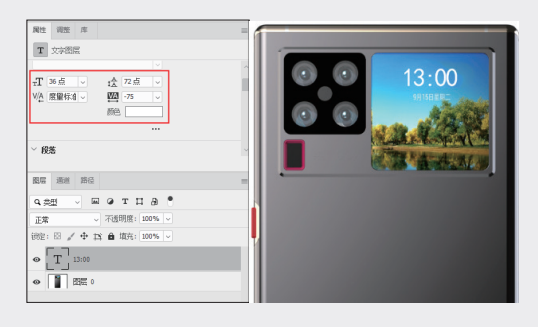

图3-31

04 在工具箱中选中【钢笔工具】 Ø,并在工具 属性栏中设置【钢笔工具】的属性,设置属性 后在图形区中绘制阴影形状,如图 3-32 所示。

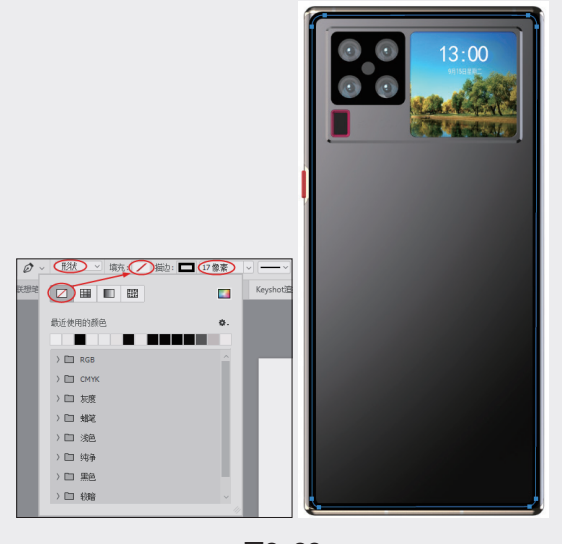

图3-32

- 05 在【属性】面板中设置【羽化】值,在【图层】 面板中设置【不透明度】值,如图 3-33 所示。
- 06 利用【横排文字工具】T,在手机背面的下部 输入HUAWEI文字,设置字体为"方正姚体", 大小为24点,字距为160,文字图层的【不透 明度】为25%值,效果如图3-34所示。

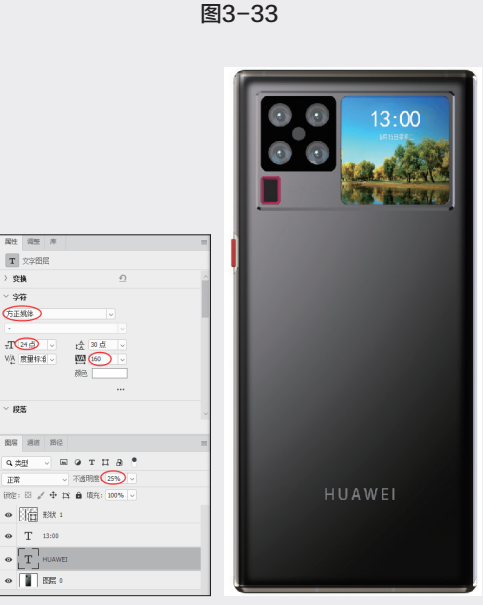

00

4. 11

0

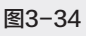

- 07 激活【图层0】,在菜单栏中执行【图像】|【调整】 |【亮度/对比度】命令,弹出【亮度/对比度】 对话框。设置【亮度】值为30,单击【确定】 按钮完成亮度调整,效果如图3-35所示。
- 08 将【图层】面板中的多个图层合并为一个图层。 利用【矩形选框工具】绘制矩形选区,然后按 快捷键 Ctrl+C 复制选区中的图像,如图 3-36 所示。

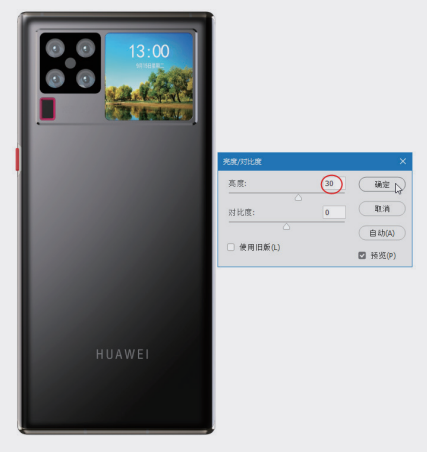

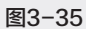

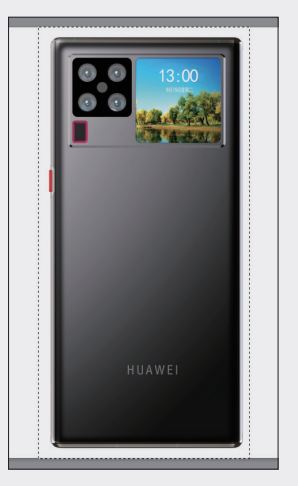

图3-36

09 切换到手机正面的文件中,将复制的图像粘贴 其中,并调整手机正面图像和背面图像的位置, 如图 3-37 所示。

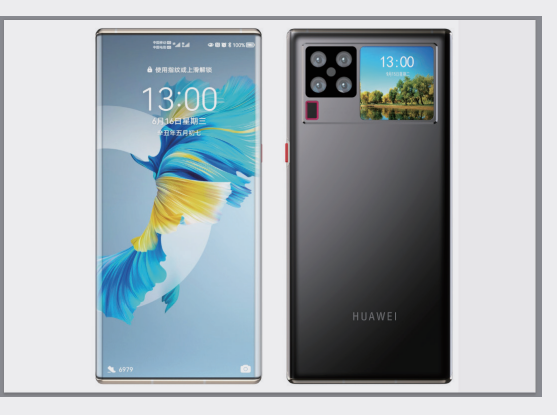

图3-37

10 也可以按照淘宝网店中的手机宣传页进行布置,将手机正面图像(抠图后)复制粘贴到手机背面的文档窗口中,最终的产品图精修效果如图 3-38 所示。

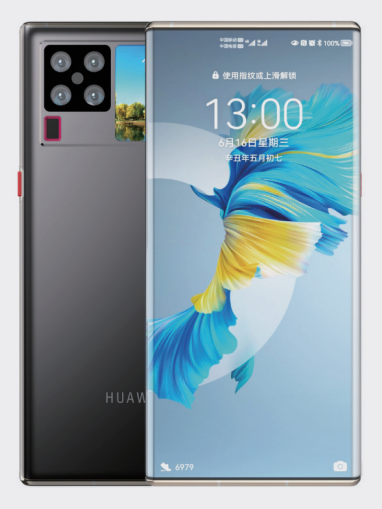

02

03

第3章

数码电子产品修图技法

04

05

06

07

图3-38

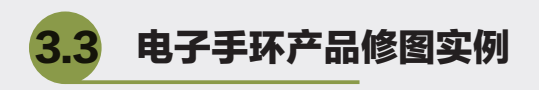

本例修图产品为某电子手环,详解精修步骤。需要修复的原图是通过 Keyshot 软件渲染的效果图。

# 3.3.1 修图思路解析

从如图 3-39 所示的渲染效果图可以看出,整个产品的材质高光表现较差,表带无高光反射、漫反射, 无层次感,整体较灰暗;表盘区域的曝光度和对比度不够,无镜面反射,体现不出产品的高级感,需要 进行修复。如图 3-40 所示为精修效果图。

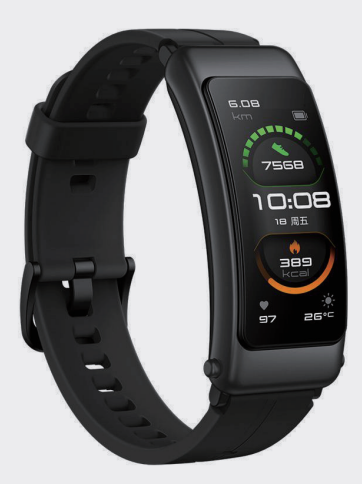

图3-39

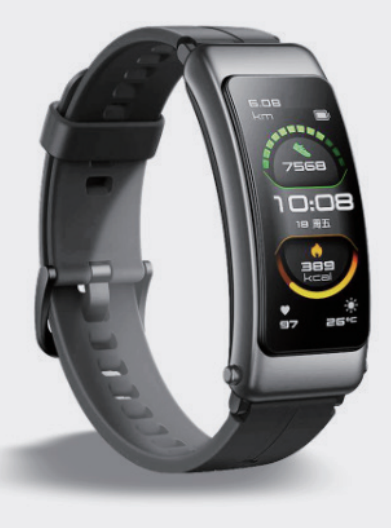

图3-40

# 3.3.2 产品修图流程

手环产品的效果图修复就是质感的修复,具 体的步骤如下。

- 01 从本例源文件夹中打开"手环.jpg"文件,并 在【图层】面板中解锁【背景】图层。
- 02 在菜单栏中执行【图像】|【调整】|【亮度/ 对比度】命令,弹出【亮度/对比度】对话框, 设置【亮度】和【对比度】值,调整后的效果 如图 3-41 所示。

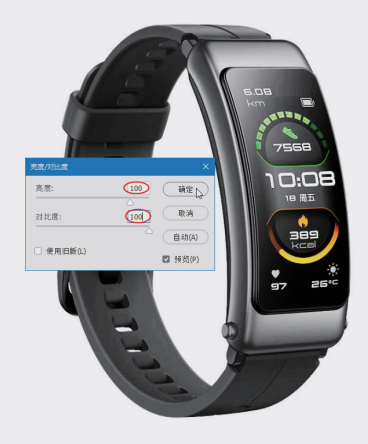

图3-41

03 表盘的高光和屏幕的高光已基本调整好,但表带的质感需要进一步调整。利用【钢笔工具】 在图形区绘制形状,并设置工具属性栏中的填充属性,如图 3-42 所示。

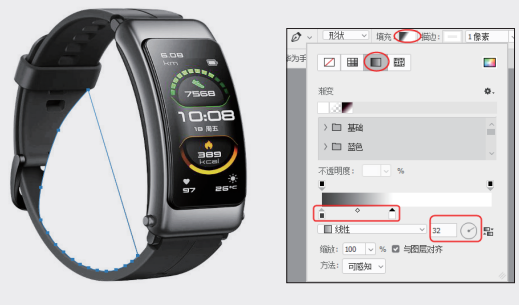

图3-42

04 将描边设置为白色,如图 3-43 所示。在【属性】 面板和【图层】面板中设置参数,如图 3-44 所示。

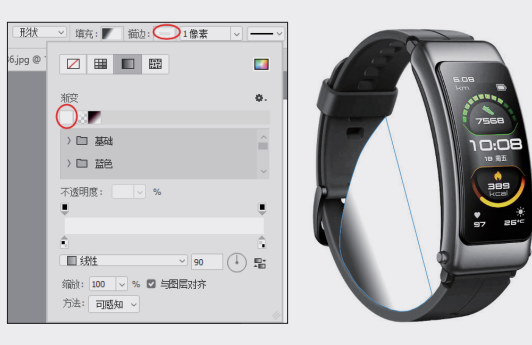

图3-43

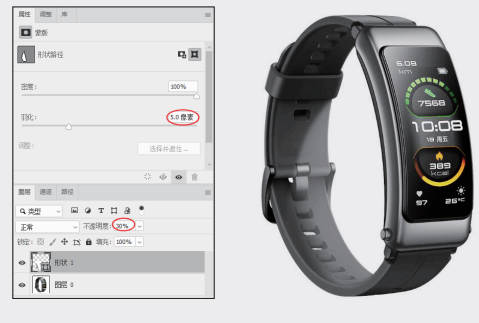

图3-44

05 设置画布大小为 1600 像素 × 1600 像素,如图 3-45 所示。

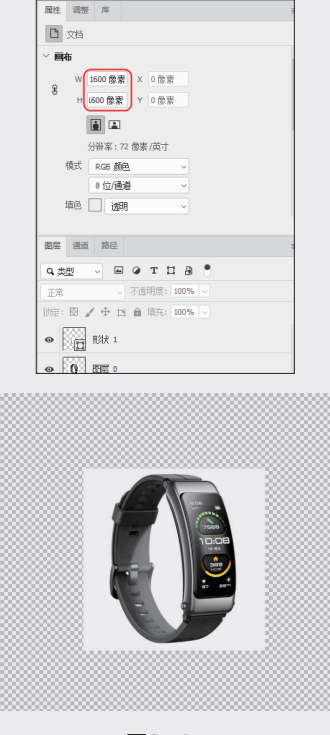

图3-45

06 选中【图层 0】,再使用【油漆桶工具】
次填充图像背景。在【图层】面板中将两个图层合并,合并后复制图层,如图 3-46 所示。

| Q 共型 ✓                                                                                                    | 图层 通道 路径                        |
|----------------------------------------------------------------------------------------------------|---------------------------------|
| 正常 「 不透明度: 30% ↓                                                                                                    | 9. 英型 🗸 🔲 🤉 工 口 品               |
| 株式: 日本: 日本: 日本: 100%    ● ご言, 形状: 1 ● ① 医屈: 0 ● ○ ○ ○ ○ ○ ○ ○ ○ ○ ○ ○ ○ ○ ○ ○ ○ ○ ○ ○                                                                                                    | 正常 ~ 不透明度: 30% ~                |
| <ul> <li></li></ul>                                                                                                    | 锁定: 🖸 🧹 🕂 🖨 填充: 100% 🗸          |
| <ul> <li>0 配配 0</li> <li>2 既配 0</li> <li>2 既起 第位</li> <li>3 小 寸 式 明 2 100% ∨</li> <li>3 小 寸 式 6 項充: 100% ∨</li> <li>4 ① 形状 1</li> <li>3 小 寸 式 6 項充: 100% ∨</li> <li>5 小 寸 式 6 項充: 100% ∨</li> <li>5 小 寸 式 6 項充: 100% ∨</li> <li>6 形状 1</li> <li>4 ① 形状 1</li> <li>5 小 寸 式 6 項充: 100% ∨</li> <li>6 形状 1</li> </ul>                                                                                                    | ● □ 刑狱 1                        |
| 第回 第位<br>第位<br>第位<br>第位<br>第位<br>第位<br>第位<br>第位<br>第位<br>第位                                                                                                    | <ul> <li>O BE □</li> </ul>      |
|                                                                                                    |                                 |
| Q 共型 → E → T I → ●<br>正常 → 不透明度: 100% →<br>時度: 図 → 中 ☆ ▲ 項先: 100% →<br>● 0 形状 1<br>■ ● ● T I → ●<br>正常 → 不透明度: 100% →<br>● ● ■ 形状 1<br>時度: 図 → 中 ☆ ● □ T I → ●<br>正常 → 不透明度: 100% →<br>● ● ■ 形状 1<br>● ● ■ 形状 1<br>● ■ ■ 形状 1                                                                                                    | 図层 通道 路径 ::                     |
| 正常 「 不透明度: 100% ↓<br>(0) 形状 1<br>副暦 調査 第径<br>Q 共型 →                                                                                                    | ожн с мати в •                  |
| 正常<br>● ① 形状 1<br>■ 二 二 ● 1 ● 1 ○ 1 □ 0 ● ●<br>■ ① 形状 1<br>■ □ □ ○ 1 □ 0 ● ● 1 □ 0 ● ●<br>正常 ○ 7 透明度: 100% ○<br>● ① 形状 1 神风<br>● ① 形状 1 神风<br>● ① 形状 1                                                                                                    |                                 |
|                                                                                                    |                                 |
| ● 0 形状 1<br>影 通道 第 2<br>Q 典型 → E → T I A ●<br>正常 → 不透明度: 100% →<br>砂能: 23 → 中 注 ▲ 填充: 100% →<br>● 0 形状 1 排页<br>● 0 形状 1                                                                                                    | 秋定: 凶 ✔ 中 耳 曲 項充: 100% ∨        |
| 题后 通道 將经<br>Q 类型 ✓ E ④ T II A ●<br>正常 ✓ 不适明度: 100% ✓<br>○ 0 形状 1 排页                                                                                                    | O 形状 1                          |
| 题                                                                                                    |                                 |
| 周囲 第经     「     「     「     「     」     「     」     「     」     「     」     「     」     「     」     「     」     「     」     「     」     」     」     「     」     」     「     」     」     」     」     」     」     」     」     」     」     」     」     」     」     」     」     」     」     」     」     』     」     』     」     』     』     』     』     』     』     』     』     』     』     』     』     』     』     』     』     』     』     』     』     』     』     』     』     』     』     』     』     』     』     』     』     』     』     』     』     』     』     』     』     』     』     』     』     』     』     』     』     』     』     』     』     』     』     』     』     』     』     』     』     』     』     』     』     』     』     』     』     』     』     』     』     』     』     』     』     』     』     』     』     』     』     』     』     』     』     』     』     』     』     』     』     』     』     』     』     』     』     』     』     』     』     』     』     』     』     』     』     』     』     』     』     』     』     』     』     』     』     』     』     』     』     』     』     』     』     』     』     』     』     』     』     』     』     』     』     』     』     』     』     』     』     』     』     』     』     』     』     』     』     』     』     』     』     』     』     』     』     』     』     』     』     』     』     』     』     』     』     』     』     』     』     』     』     』     』     』     』     』     』     』     』     』     』     』     』     』     』     』     』     』     』     』     』     』     』     』     』     』     』     』     』     』     』     』     』     』     』     』     』     』     』     』     』     』     』     』     』     』     』     』     』     』     』     』     』     』     』     』     』     』     』     』     』     』     』     』     』     』     』     』     』     』     』     』     』     』     』     』     』     』     』     』     』     』     』     』     』     』     』     』     』     』     』     』     』     』     』     』     』     』     』     』     』     』     』     』     』     』     』     』     』     』     』     』     』     』 |                                 |
| Q 类型 ✓ E ④ T I B ●<br>正常 ✓ 不适明度: 100% ✓<br>総定: 23 ✓ 中 13 色 頃充: 100% ✓<br>● 0 形状 1 排页<br>● 0 形状 1                                                                                                    | 殿屋 通道 路径                        |
| 正常 √ 不透明度: 100% √<br>○ 0 形状 1<br>0 0 形状 1                                                                                                    | ажш ∨ ш @ т Ц В ®               |
| bbg: 図 / 中 は 角 頃东: 100% ↓ ① 形状 1 排页                                                                                                    | 正常 ~ 不透明度: 100% ~               |
| ● 0 形状 1 拷贝<br>● 0 形状 1                                                                                                    | 锁定: 図 🖌 🕂 🖨 填充: 100% 🗸          |
| <ul> <li>● ● ● 税状 1</li> </ul>                                                                                                    | <ul> <li>● 0 形状 1 拷贝</li> </ul> |
|                                                                                                    | <ul> <li>● 形状 1</li> </ul>      |
|                                                                                                    |                                 |

图3-46

07 选中工具箱中的【对象选择工具】 ,创建 手环主体选区,按快捷键 Ctrl+C 复制选区中 的图像,并将复制的图像粘贴到新图层中,如 图 3-47 所示。

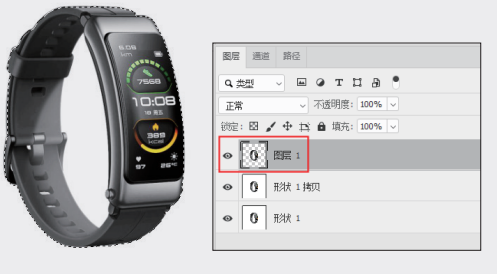

图3-47

- 08 在菜单栏中执行【滤镜】|【转换为智能滤镜】 命令,将新建的【图层1】转换为智能滤镜图层, 以便创建手环主体的阴影。隐藏"形状1拷贝" 图层和"形状1"图层。
- 09 在菜单栏中执行【滤镜】|Alien Skin|Eye Candy 7命令,在弹出的Alien Skin Eye Candy 7对话框中选择【阴影】效果并调整参数,单 击【确定】按钮完成阴影效果的创建,如图 3-48所示。

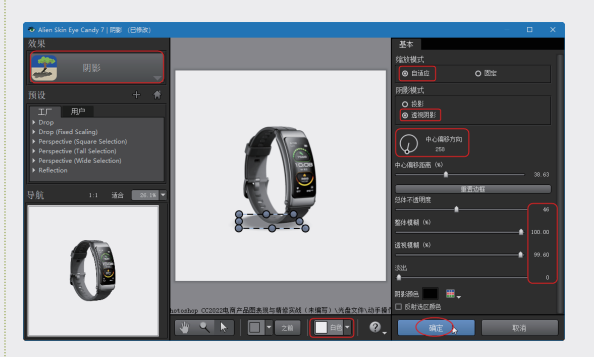

图3-48

 显示【形状1拷贝】图层,可见最终的阴影效 果,如图 3-49 所示。

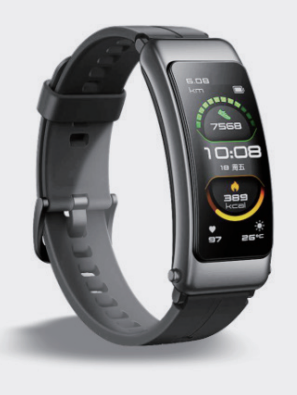

图3-49

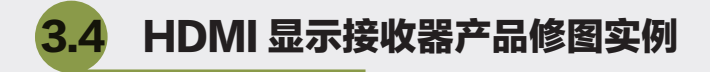

本例修图产品为某 HDMI 显示接收器产品,该 HDMI 显示接收器是某公司的旗舰产品,主要在亚 马逊平台销售。 03

## 3.4.1 修图思路解析

图 3-50 所示为 HDMI 显示接收器产品的原 图(由家用相机拍摄)。从原图看,无论是产品 的层次感还是材质高光反射都无法达到电商平台 展示的要求。图像看起来很脏,杂点也比较多, 明暗程度也不一致,给人的整体感觉就是产品质 量很差,也很旧。

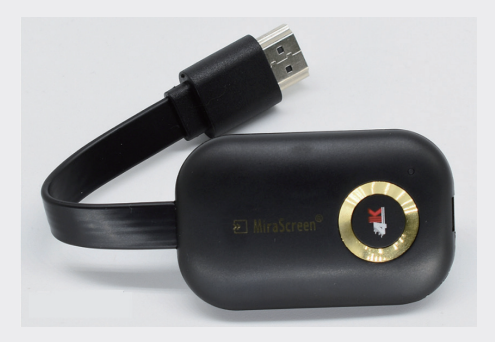

#### 图3-50

针对以上缺陷,需要重新在 Photoshop 中绘 图,增强产品的金属质感和塑料质感,提升产品 的档次,使产品看起来新颖、质量好,如图 3-51 所示为产品的精修图。

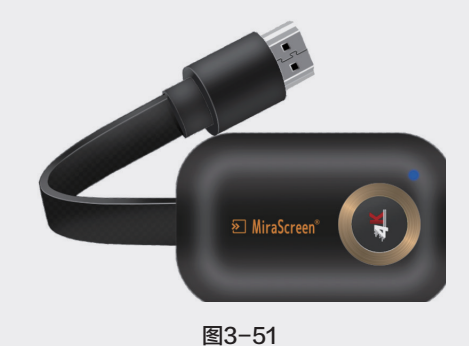

# 3.4.2 产品修图流程

本例将接合 Photoshop 的绘图功能和 PS 插 件进行修图。修图的内容包括显示接收器主体、 数据线、塑料保护套和数据接口等几部分。按照 各部件遮挡的先后顺序,应按"数据接口→塑料 保护套→数据线→显示接收器主体"的顺序依次 修复。

#### 1. 数据接口的修复

01 打开本例原图文件"HDMI显示接收器 .jpg"。打开的图像有些倾斜,需要旋转图片。 在菜单栏中执行【编辑】|【自由变换】|【旋 转】命令,旋转图片,如图 3-52 所示。

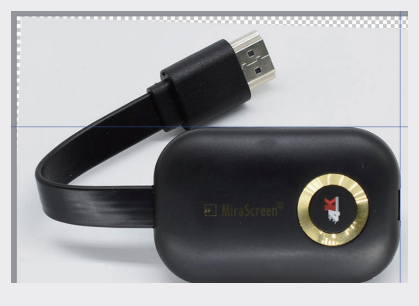

图3-52

**技术要点:**旋转时,可以执行菜单栏中的【视图】 |【标尺】命令,在视图窗口边缘显示标尺,然 后在上方和左侧分别拖出一条参考线,并拖到产 品中,以此作为水平和竖直参照来旋转图片。不 需要标尺线时,将参考线拖回标尺中即可。

02 利用【钢笔工具】Ø, 绘制数据接口的形状, 并将自动创建的【形状1】图层的不透明度值 设为50%,便于参照原图来添加材质高光效果, 如图 3-53 所示。

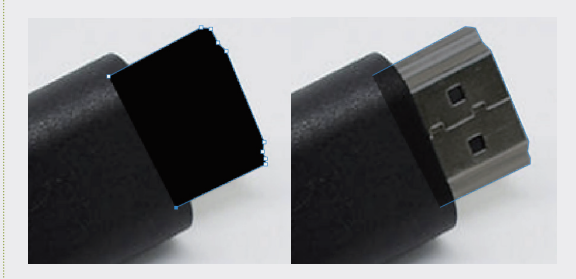

图3-53

- 03 修改形状的填充色,如图 3-54 所示,接下来 制作数据接口的高光效果。
- 04 在【图层】面板中拖动【形状1】图层到面板 底部的【创建新组】按钮上,自动创建图层组【组 1】,且自动将【形状1】图层变为图层组1的 子图层。按Ctrl键选取【形状1】图层显示选区, 然后激活图层组1,单击【添加蒙版】按钮□

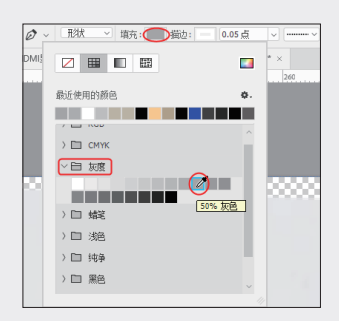

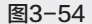

| 图层 通道 路径                   | = |
|----------------------------|---|
| Q 类型 🗸 🖬 @ T II 品 📍        |   |
| 穿透 ~ 不透明度: 100% ~          |   |
| 锁定: 🖾 🖌 🕂 🏥 🏚 填充: 100% 🗸   |   |
|                            |   |
| <ul> <li>● 形状 1</li> </ul> |   |
|                            |   |
|                            |   |
|                            |   |

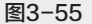

05 利用【钢笔工具】 Ø. 绘制直线,设置填充 色为白色,描边宽度为2点,【羽化】值为 0.5 像素,【不透明度】值为80%,效果如图 3-56 所示。

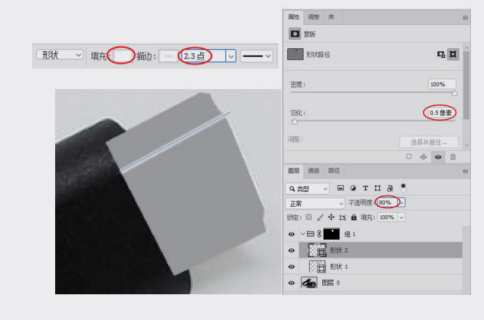

图3-56

06 数据接口上的其他高光无须重建,只需选中上 一步绘制的直线并按住Alt键拖动进行复制(复 制6个副本)即可,如图 3-57 所示。

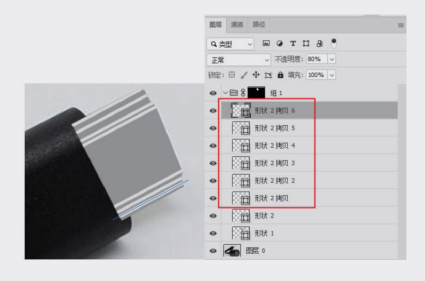

图3-57

07 依次对复制的直线进行修改,包括形状描边宽度(在工具属性栏)和不透明度(在【图层】面板)。 修改前需要选中【钢笔工具】,且要选中修改直线的图层,修改结果如图 3-58 所示。

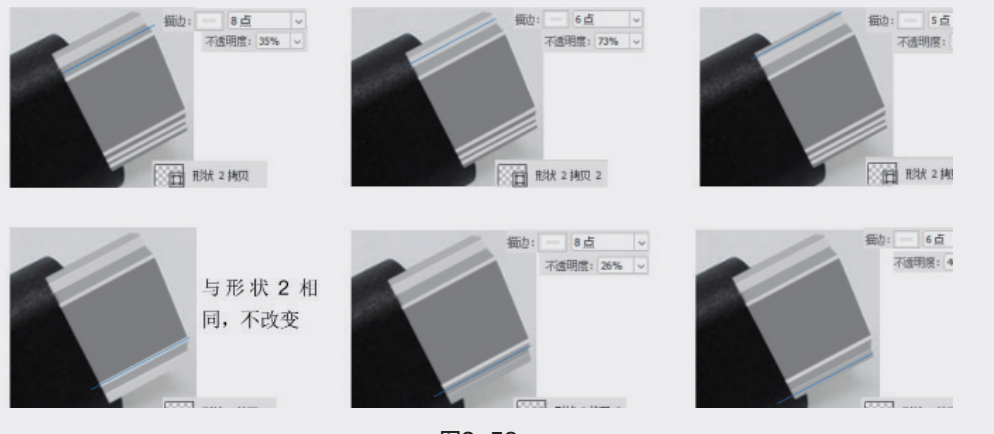

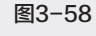

08 新建一个图层,利用工具箱中的【矩形工具】绘制 W 为 13、H 为 13、圆角为1 像素的矩形,在工具属性栏中设置矩形的填充色为黑色,描边色为渐变,描边宽度为 1.5 点,并且利用旋转工具将矩形旋转,如图 3-59 所示。

第3章 数码电子产品修图技法

01

02

03

04

05

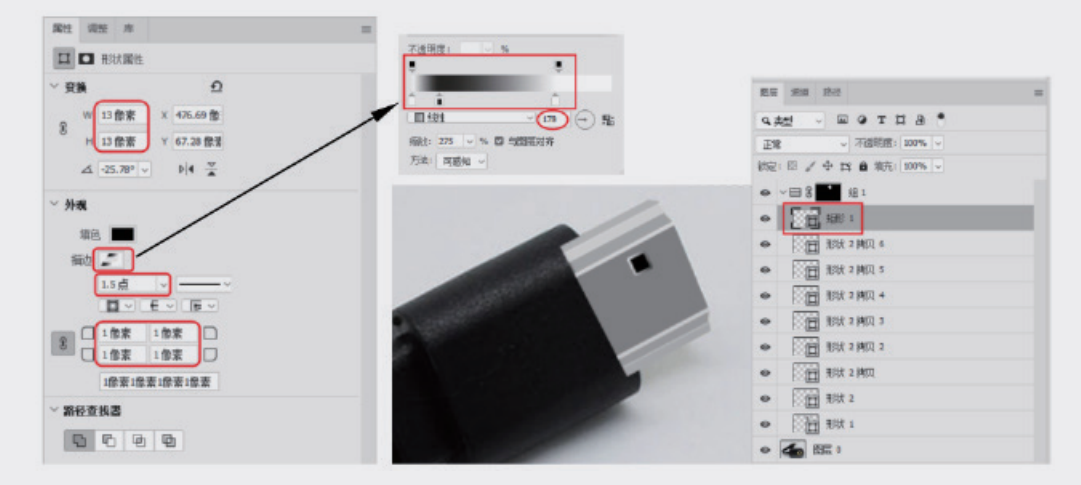

图3-59

09 复制矩形所在的图层,并移动矩形,结果如图 3-60 所示。

| 81 | 言 通道 路径                                     |  |
|----|---------------------------------------------|--|
| ٩  | ± v m o t t a ®                             |  |
| IE | 常 - 不透明度: 100% -                            |  |
| 锁锁 | 目: 図 🖌 🕂 🏛 埴充: 100% 🗸                       |  |
| 0  | > 目 2 11 11 11 11 11 11 11 11 11 11 11 11 1 |  |
| 0  | 100 知形 1 執贝                                 |  |
| 0  | 1 1 1 1 1                                   |  |
| 0  | 形状 2 拷贝 6                                   |  |
| 0  | 形状 2 拷贝 5                                   |  |
| 0  | 形状 2 拷贝 4                                   |  |
| 0  | 形状 2 拂贝 3                                   |  |
| 0  | 形状 2 拷贝 2                                   |  |
| 0  | 形状 2 拷贝                                     |  |
| ۰  | 形状 2                                        |  |
| ۰  | 1 形状 1                                      |  |
| ۲  |                                             |  |

图3-60

10 再次新建图层,并将【形状1】图层设置为透明状态。利用【钢笔工具】 ∅ 绘制如图 3-61 所示的形状。

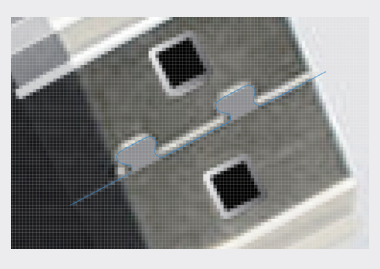

图3-61

**技术要点**:这个形状有两处凸起,没有必要逐一 绘制,仅绘制一个,另一个凸起复制出来即可。  设置钢笔工具的【填充】和【描边】属性,将【不 透明度】值设为70%,效果如图 3-62 所示。

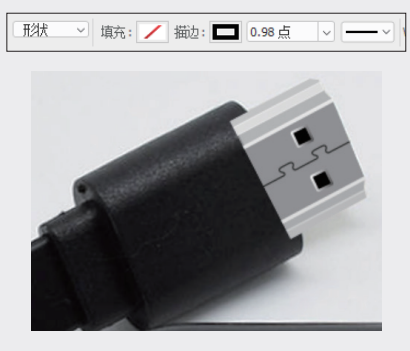

图3-62

12 将两个形状图层一起复制,在图形区稍微移动 钢笔形状,并更改描边颜色为白色,【不透明 度】值设为70%,再将复制的两个图层放置于 参考图层下方,效果如图 3-63 所示。

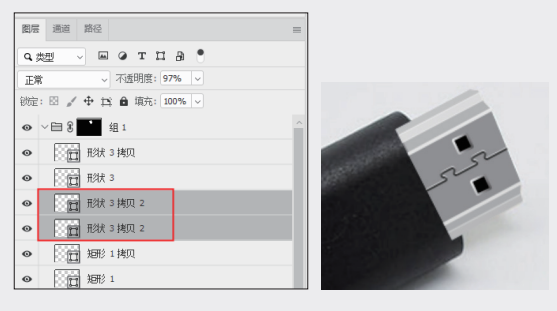

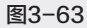

至此,数据接头部分的图像绘制完成。

#### 2. 修复塑料保护套

塑料保护套由两层构成,所以需要分成两组 进行操作,具体的操作步骤如下。

- 01 在【图层】面板中建立组2,再在组2中新建 图层。
- 02 利用【椭圆工具】○参考原图绘制椭圆形, 并对其进行旋转,如图 3-64 所示。

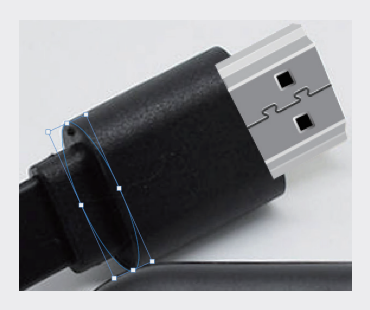

图3-64

03 按住 Alt 键拖动椭圆形进行复制,参考原图并 将其移动到数据接口处,如图 3-65 所示。

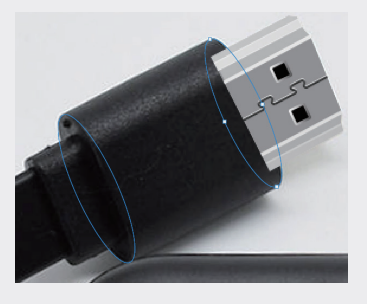

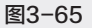

04 新建图层,参考原图在该图层中绘制钢笔形状 (绘制平行四边形),端点的位置需要参考两 个椭圆的定点,如图 3-66 所示。

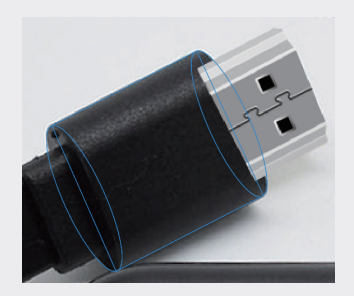

图3-66

05 选中组2中的3个图层,右击并在弹出的快捷 菜单中选择【栅格化图层】命令,系统自动为 3个图层填充黑色,如图3-67所示。

01

02

03

第3章

数码电子产品修图技法

04

05

06

07

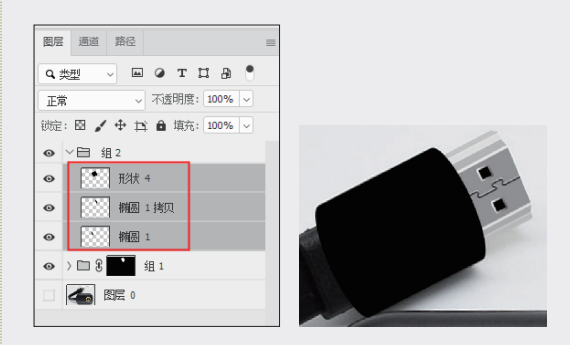

图3-67

06 图层复制【椭圆1】,并将上面3个图层合并, 如图3-68所示。

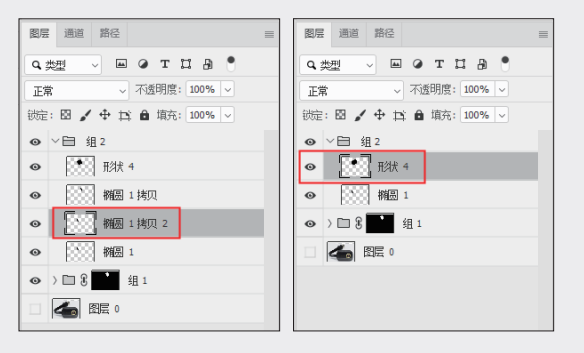

图3-68

07 按住 Ctrl 键单击合并的图层缩览图,载入选区, 如图 3-69 所示。

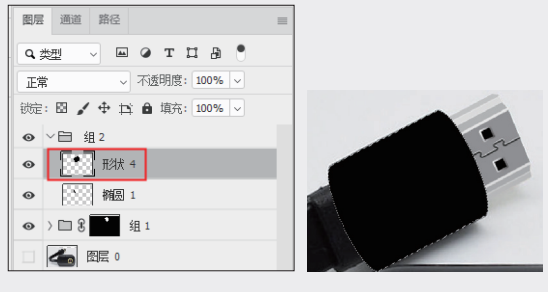

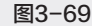

08 载入选区后,选中组2,并单击【图层】面板 底部的【添加矢量蒙版】按钮□,为组2添 加蒙版,如图3-70所示。 09 在【图层】面板中复制【形状4】图层,按住 Ctrl键单击复制的图层,载入选区。利用【油 漆桶工具】
漆填充选区为白色,将【不透明度】 值设为75%,如图 3-71 所示。

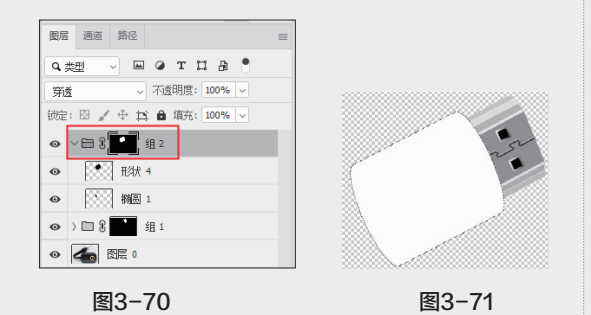

10 将白色选区所在的图层放置在"组2"下方, 并稍微缩放和移动选区,使其变成塑料保护套 前面的边缘高光,如图 3-72 所示。

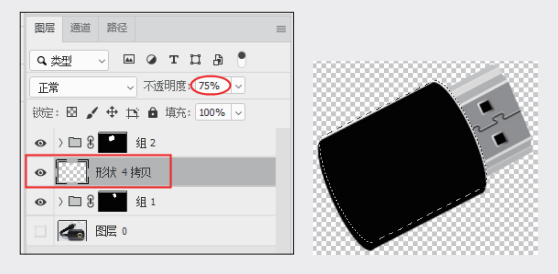

图3-72

在组2中将【椭圆1】图层放置在【形状4】
 图层上方,并进行复制,得到【椭圆1拷贝】

图层。按住 Ctrl 键单击【椭圆 1】图层,载入 选区。利用【油漆桶工具】 ▲填充选区为白色, 将【不透明度】值设为 50%,将选区向右稍稍 移动,使其为塑料保护套尾部的高光效果,如 图 3-73 所示。

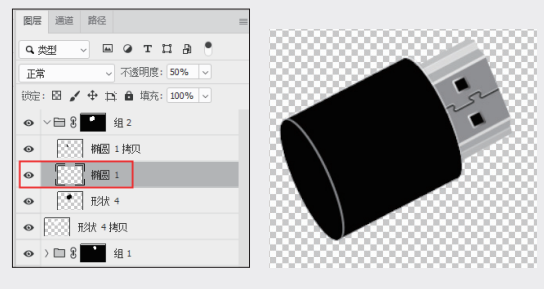

图3-73

 按住 Ctrl 键单击"椭圆 1 拷贝"图层,载入选 区,利用【渐变工具】 ■,从左至右拉出端 面的高光,如图 3-74 所示。

| (空编辑器)           | - 🗉 🗙                                                                                                    |
|------------------|----------------------------------------------------------------------------------------------------|
| - Mil            | 0. HP                                                                                                    |
| > 曲 調報           | A 100                                                                                                    |
| > EI 第8          | 468                                                                                                    |
| > 四 祭告           | <br>=<br>= |
| > 四 188          | (号出(E)                                                                                                    |
| > 🖽 118          |                                                                                                    |
|                  |                                                                                                    |
| 名称(N): 白宝        | (新建(W))                                                                                                    |
| 新克英型: 支席 >       |                                                                                                    |
| 平滑度(M): 100 ~ %  |                                                                                                    |
| •                | ÷                                                                                                    |
|                  | ÷                                                                                                    |
| 一色标              |                                                                                                    |
| 不透明度: ∨ % 位置:    | % BiR(D)                                                                                                    |
| <b>蔡岳:</b> ~ 位置: | % 删除(D)                                                                                                    |
|                  |                                                                                                    |
|                  |                                                                                                    |

图3-74

13 在【形状4】图层的上方建立新图层,利用【钢笔工具】Ø 绘制直线,设置直线的描边颜色(白色)、描边宽度、羽化和不透明度,效果如图 3-75 所示。

| 属性 调整 库     | = 1       | 图层 通道 路径                                                   | ■ 🖉 ~ 用状 🗸 導 | 皖· / jiù: 30 点 | <b>.</b> |
|-------------|-----------|------------------------------------------------------------|--------------|----------------|----------|
| <b>回</b> 蒙版 |           | 9. 类型 🔍 🖃 @ T 🛛 🔒 📍                                        |              |                |          |
| 形状路径        | <b>GX</b> | 正常 不透明度 38%                                                |              |                | <b>W</b> |
| 密度:         | 100%      | <ul> <li>◇ 白 8 ▲ 组2</li> <li>● 「○○」 構图 1 拷贝</li> </ul>     |              | n              |          |
| 初化:         | 15.0 像素   | ● 新田 1<br>● <b>1</b> · · · · · · · · · · · · · · · · · · · |              |                |          |
| · 调整:       | 选择并遮住     |                                                            |              |                |          |
|             | 颜色范围      | ● ) □ 8 <mark>1</mark> 组1                                  |              |                |          |

图3-75

14 在【图层】面板中复制上一步建立的【形状5】 图层,并移动直线到合适位置,如图3-76 所示。

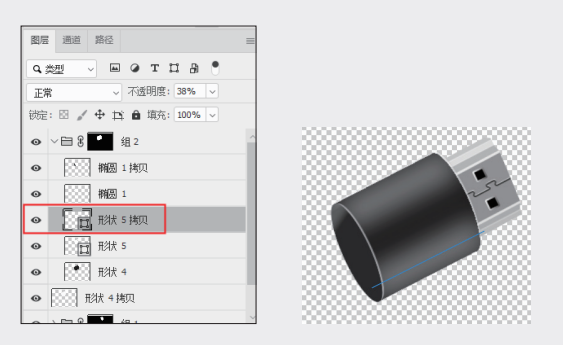

图3-76

15 在【图层】面板中复制组2,如图 3-77 所示。

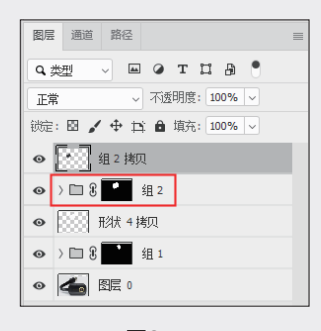

图3-77

16 将【组2拷贝】新图层中的对象平移并进行整体缩放(缩放前需要按住Alt+Shift键再拖动缩放边框),结果如图 3-78 所示。

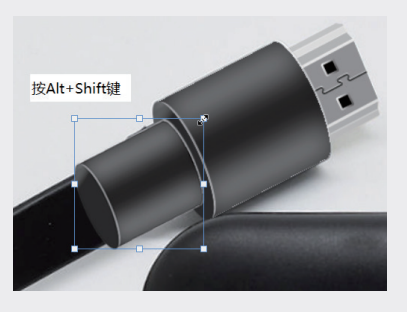

图3-78

17 此时长度不合适,需要利用【旋转】命令旋转 对象到水平状态,按 Enter 键确认后,再从菜 单栏中执行【编辑】|【自由变换】命令,再 缩短对象,如图 3-79 所示。

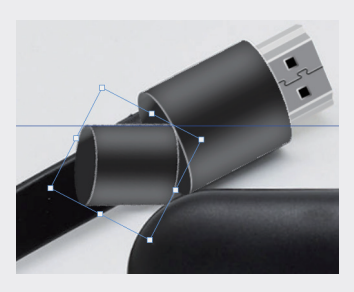

图3-79

18 缩短后旋转回原始方向,与原图进行对比,如 此反复操作,直至与原图保存一致即可,最终 结果如图 3-80 所示。至此,完成了塑料保护 套的绘制。

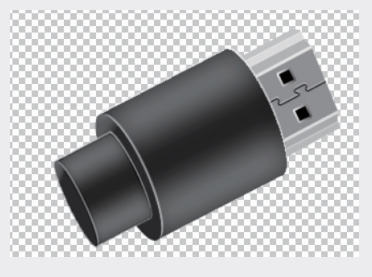

图3-80

## 3. 修复数据线

01 在【图层】面板中新建组3,将之前绘制的塑料保护套部分图像全部移至该组中。接着创建 新的组4,这个组用于放置数据线的图像,并 将建立的组重命名。在数据线组(原组4)中 新建【图层1】,如图3-81所示。

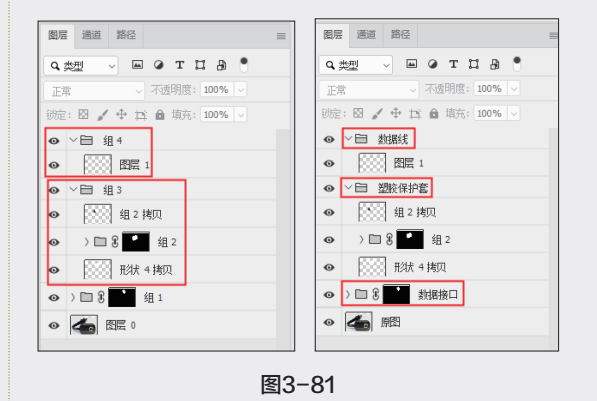

02 利用【钢笔工具】 Ø 参考原图中的数据线来 绘制封闭外形,并填充为黑色,如图 3-82 所示。

04

01

02

03

第3章

数码电子产品修图技法

05

06

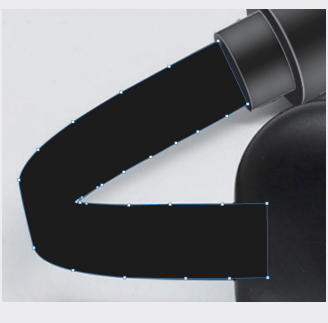

图3-82

**技术要点:** 要编辑【钢笔工具】绘制的曲线描 点,需要按住 Alt 键再选中图层缩览图,然后按 住 Ctrl 键单击描点,即可进行编辑操作。

03 按住 Ctrl 键单击【形状 6】图层(原本是图层 1,绘制形状后层名自动更改为"形状 6"), 载入选区。选中【数据线】组,单击【图层】 面板底部的【添加图层蒙版】按钮□添加蒙版, 如图 3-83 所示。

| 图层 通道 路径                                                                                                    | = |
|----------------------------------------------------------------------------------------------------|---|
| Q类型 → ■ ④ Т □ ₿ ●                                                                                                    |   |
| 正常 ~ 不透明度: 100% ~                                                                                                    |   |
| 锁定: 🖾 💉 🕂 🏥 🏚 填充: 100% 🗸                                                                                                    |   |
|                                                                                                    |   |
| <ul> <li>●</li> <li>●</li></ul> |   |
| <ul> <li></li></ul>                                                                                                    |   |
|                                                                                                    |   |
| • 🍊 廳                                                                                                    |   |

图3-83

04 复制【形状6】图层,得到【形状6拷贝】图层。 选中【钢笔工具】 Ø,按 Alt 键选中【形状6 拷贝】图层并显示描点,按住 Ctrl 键移动描点 从而改变形状,如图 3-84 所示。

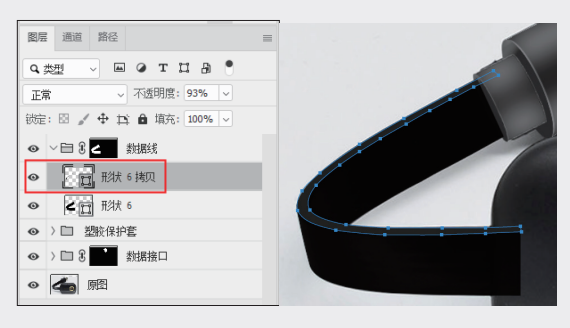

图3-84

05 再次复制【形状6】图层,得到【形状6拷贝2】 图层。将【形状6拷贝2】图层放置在【数据线】 组的下方,如图 3-85 所示。

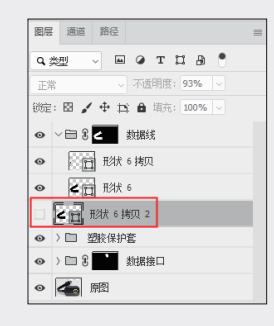

图3-85

06 选中【形状6】图层将其栅格化(右击该图层, 在弹出的快捷菜单中选择【栅格化图层】命令), 选中工具箱中的【画笔工具】 ✓, 调整画笔 大小、不透明度和前景色,并在图形区涂抹, 效果如图 3-86 所示。

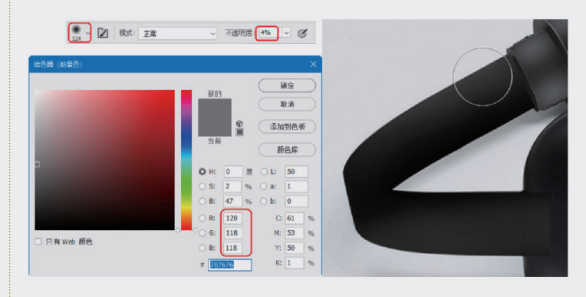

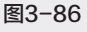

07 同理,将【形状6拷贝】图层栅格化,按住 Ctrl 键选中【形状6拷贝】图层载入选区,并 进行涂抹,涂抹出数据线顶部的高光,如图 3-87所示。

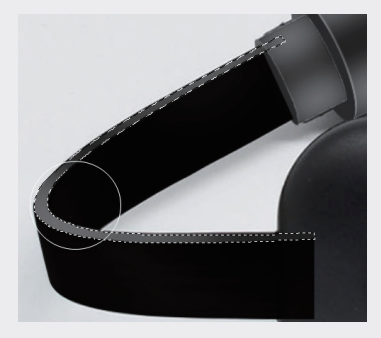

图3-87

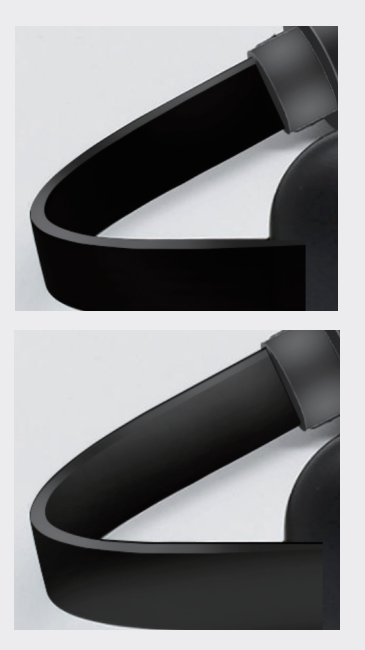

图3-87(续)

- 08 将【形状 6 拷贝 2】图层的对象稍微向上移动, 使其成为数据线的边缘。
- 09 在【数据线】组中新建图层1,然后利用【钢 笔工具】绘制如图 3-88 所示的形状曲线,并 设置描边颜色为白色,描边宽度为1.62、【羽化】 值为 0.5 像素,【不透明度】值为 35%,绘制 形状后,图层1 变为【形状7】图层。再将【形 状7】图层放置到【形状 6 拷贝】图层下方, 最终效果如图 3-88 所示。
- 10 采用同样的操作,再绘制一条形状曲线,形状的属性设置和上一步相同,只是将图层的【不透明度】值设为60%,将新图层也放置到【形状6拷贝】图层下方,绘制的高光效果如图 3-89所示。

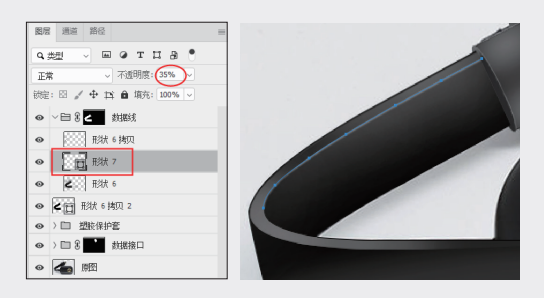

图3-88

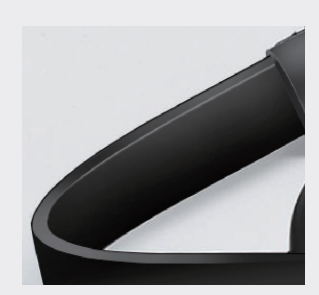

图3-88(续)

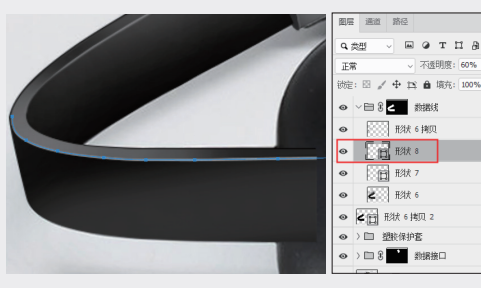

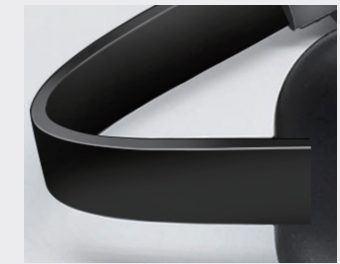

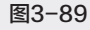

至此,完成了数据线部分的图像修复。

#### 4. 修复显示接收器主体

- 01 在【图层】面板中新建组,并重命名为"主体", 接着在该组中新建图层1。
- 02 利用工具箱中的【矩形工具】□, 绘制 HDMI显示接收器的主体图形, 如图 3-90 所 示。此时, 图层1变为【矩形2】图层。

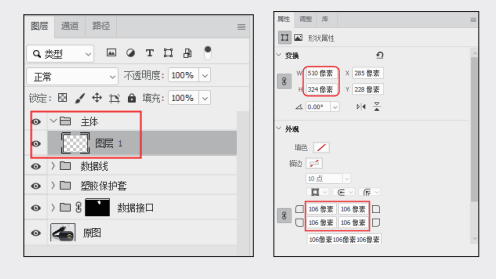

图3-90

01

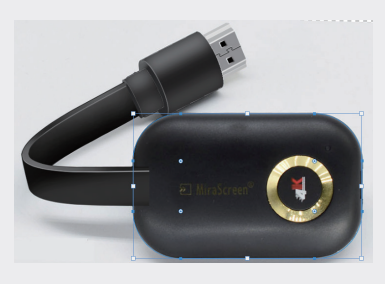

图3-90(续)

- 03 复制【矩形2】图层,得到【矩形2拷贝】图层, 以作他用。
- 04 选中【矩形2】图层,在图形区右击,在弹出的快捷菜单中选择【建立选区】命令,将绘制的矩形转换为选区,如图 3-91 所示。

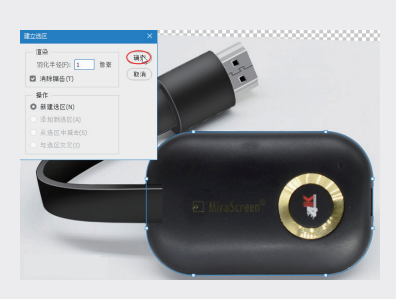

图3-91

05 将【矩形2】图层栅格化。再利用【油漆桶工具】
 ◇、将选区填充黑色,如图 3-92 所示。选中【主体】组并为其添加图层蒙版。

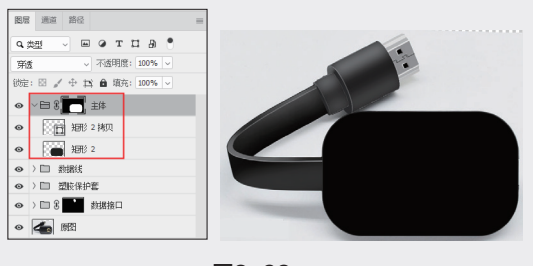

图3-92

- 06 利用【画笔工具】 ✓, 在【矩形2】图层中涂抹, 涂抹出局部高光, 如图 3-93 所示。
- 07 选中【矩形工具】□.再选中【矩形2拷贝】图层, 将矩形整体缩放(按住 Shift+Alt 键),缩放并 确认后修改矩形的圆角为 50 像素,效果如图 3-94 所示。

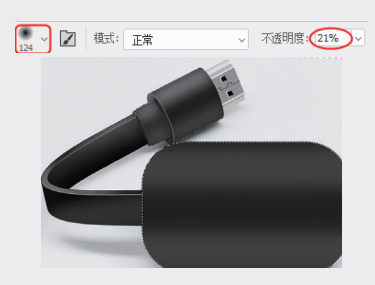

图3-93

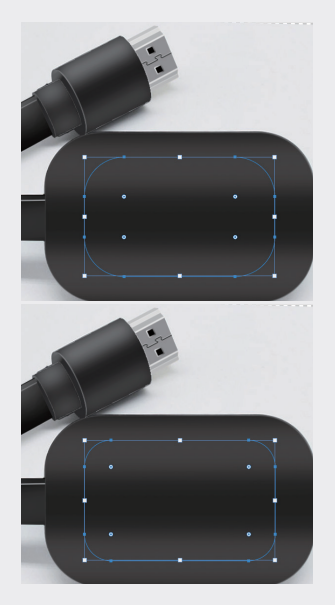

图3-94

08 设置矩形的描边宽度,结果如图 3-95 所示。 将【矩形 2 拷贝】图层栅格化,并在菜单栏中 执行【滤镜】|【模糊】|【高斯模糊】命令, 在弹出的【高斯模糊】对话框中设置参数,单 击【确定】按钮完成形状的高斯模糊处理,如 图 3-96 所示。

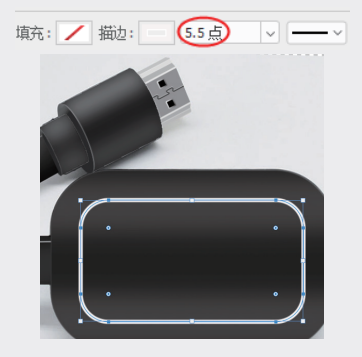

图 3-95

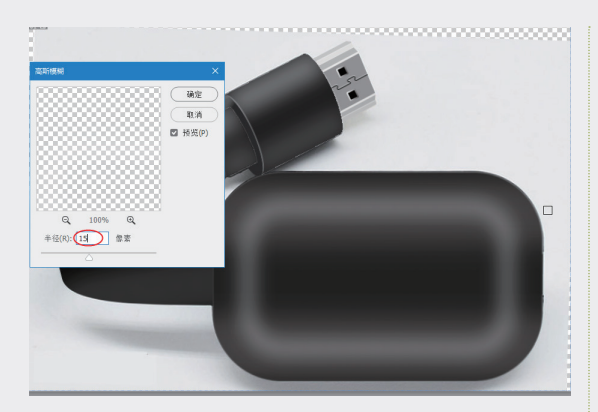

图3-96

09 参考原图,绘制一个椭圆形,其大小为13像 素×13像素,并为其添加黑色描边,如图 3-97 所示、

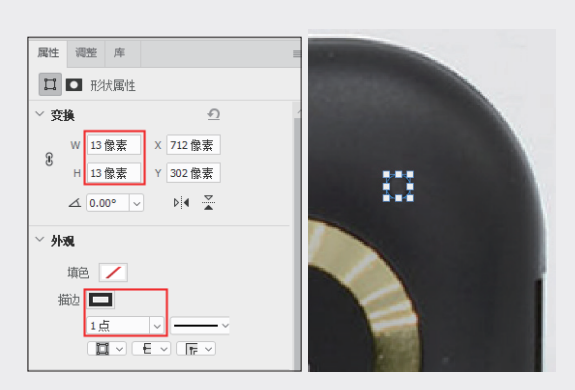

图3-97

10 复制椭圆图层,并整体缩放,修改形状的颜色 为蓝色,如图 3-98 所示。

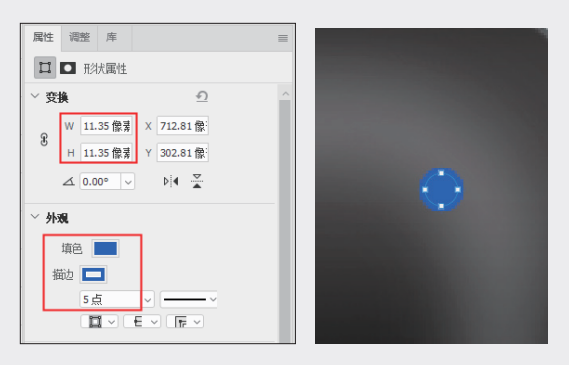

图3-98

 将上一步绘制的椭圆图层栅格化,再添加高斯 模糊效果,如图 3-99 所示。

| 径(R): 2.0 像素 |  |
|--------------|--|

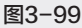

12 打开本例源文件夹中的"Logo.png"文件,将 Logo拖到本例文档窗口中放置,如图 3-100 所示,Logo图片会自动生成【图层1】。

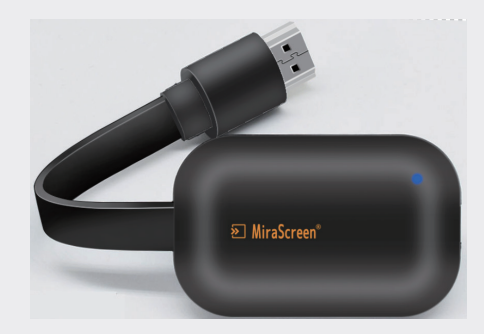

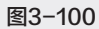

 在"主体"组中新建图层2并参考原图绘制椭 圆形,如图 3-101 所示。

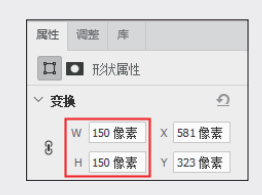

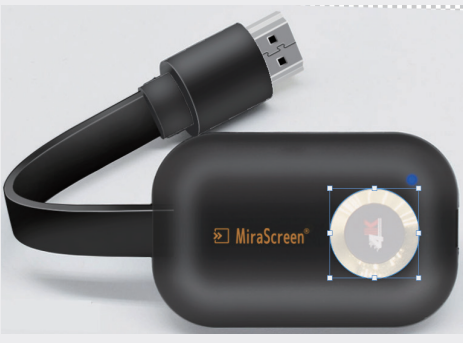

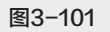

02

03

第3章

14 复制【椭圆3】图层,得到【椭圆3拷贝】图层, 将【椭圆3拷贝】图层放置在【椭圆3】图层上方, 以此作为内部按钮图像。用【椭圆3】图层的 形状建立选区,如图3-102所示,再将【椭圆 3】图层转换为智能滤镜对象。

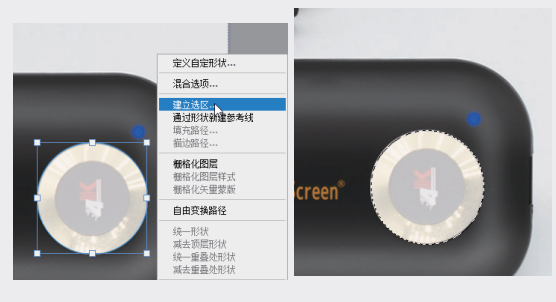

图3-102

15 在菜单栏中执行【滤镜】|Alien Skin|Eye Candy 7命令,在弹出的 Alien Skin Eye Candy 7对话框中选择【拉丝金属】效果并调整参数, 单击【确定】按钮完成金属材质的创建,如图 3-103 所示。

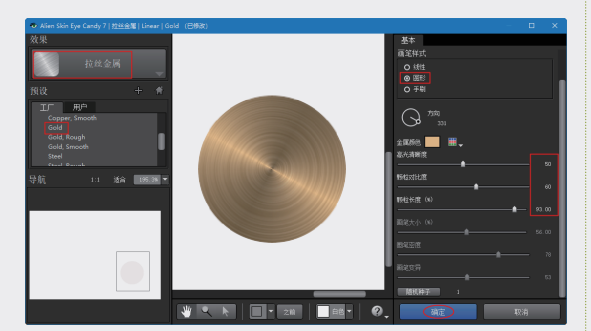

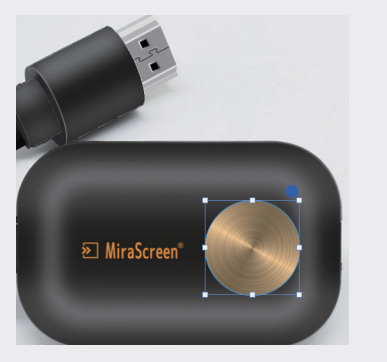

图3-103

16 将【椭圆3拷贝】图层中的椭圆形整体缩放, 修改填充色为黑色,如图3-104所示。

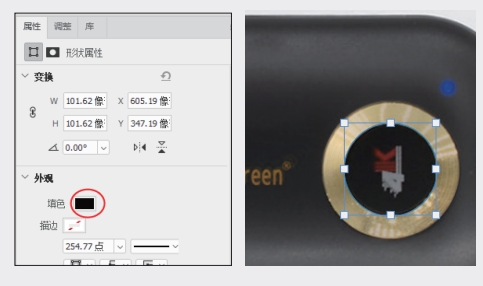

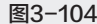

- 17 复制【椭圆3拷贝】图层,得到【椭圆3拷贝
  2】图层。将【椭圆3拷贝2】图层放置在【椭圆3拷贝】图层的下方,并将两个图层一起移 至【主体】组外。
- 18 修改该图层的填充色为灰色,并稍微移动该图层中的椭圆形,使其成为按钮侧面部分的高光,如图 3-105 所示。

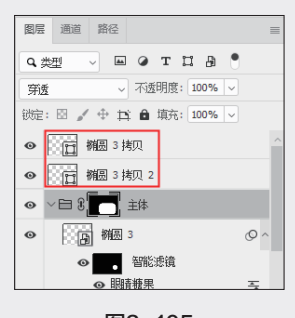

图3-105

19 栅格化【椭圆 3 拷贝】图层,利用【画笔工具】
 ▶ 涂抹出按钮表面的高光,将【不透明度】
 值设为 10%,前景色为白色,效果如图 3-106
 所示。

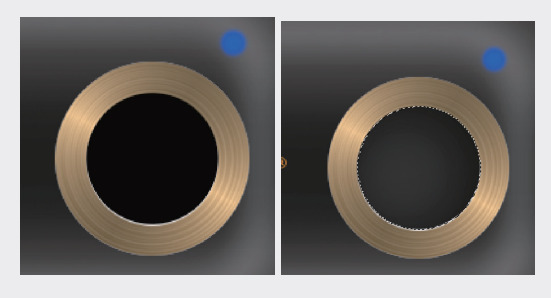

图3-106

20 从本例源文件夹中打开"4K标志.png"文件, 并拖动标志图像到当前文档窗口中放置,放置 后通过缩放、移动操作来确定具体位置,结果如图 3-107 所示。

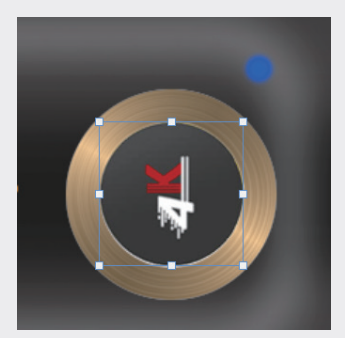

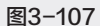

- 21 将原图所在的图层隐藏,将其他所有图层和图层组复制一份,并将复制的副本合并,关闭原有图层的显示,最后为合并的图层填充背景色为白色。
  - 至此,完成了 HDMI 显示接收器产品图的精修,最终效果如图 3-108 所示。

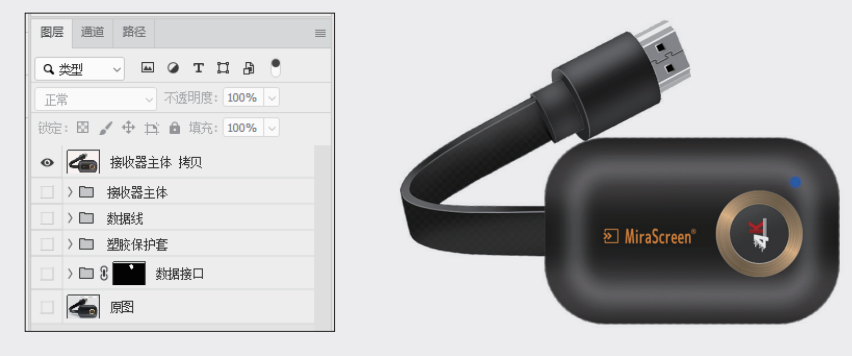

图3-108

077

02

03

第3章

数码电子产品修图技法

04

05

06